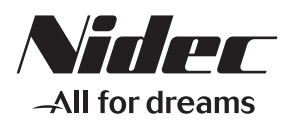

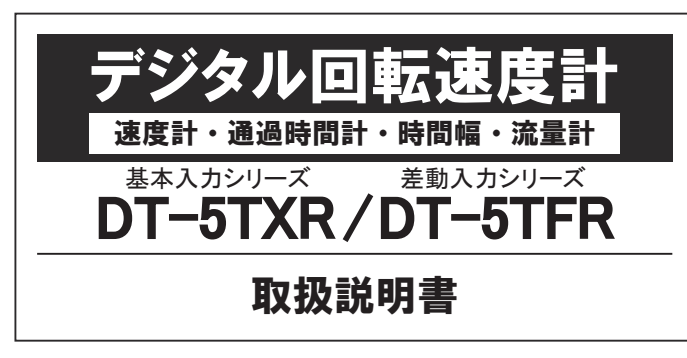

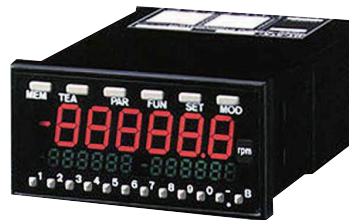

この度は、弊社のデジタル回転速度計をお買い求め頂き、誠に有難うございます。 当製品の機能を十分に発揮させ、安全に末永くご使用頂くために、必ずご使用前に 本取扱説明書をお読み下さい。

#### ※オプション付きをご購入のお客様へ

オプション部については、オプションに添付の取扱説明書をご覧ください。

運転、保守・点検の前に、必ずこの取扱説明書を

よく読んで正しくお使いください。

お使いになられる方がいつでも見られる場所に必ず保管してください。

|            | <b>感電注意</b><br>接続時、点検時は必ず電源を OFF にする。<br><sup>感電の恐れがあります。</sup> |
|------------|-----------------------------------------------------------------|
| $\bigcirc$ | <b>本体側面の通風穴をふさがない。</b><br>物を入れない。<br>異常発熱や故障の恐れがあります。           |
| $\bigcirc$ | <b>濡れた手(汗も含む)で接続、点検はしない。</b><br>感電の恐れがあります。                     |

安全上のご注意

必ずお守りください

危険

警 告

注意

・保証規定については、付属の保証書をお読みください。

●免責事項について

責任を負いません。

ください。

運転、保守・点検の前に、必ずこの取扱説明書をよく読んで、正しくご使用ください。

機器の知識、安全の情報、そして注意事項のすべてについて熟読してからご使用して

この取扱説明書では、注意事項を「危険」「警告」および「注意」として区分してい

この表示の欄の内容を無視して誤った取扱いをすると、 人が死亡または重傷を負う危険、または火災の危険が

切迫して生じることが想定される内容を示しています。

取扱いを誤った場合に、重傷を負う危険な状態が生

取扱いを誤った場合に、軽傷を負うかまたは物的損 害のみが発生する危険な状態が生じることが想定さ

じることが想定される場合を示しています。

日本電産シンポ株式会社

れる場合を示しています。

・本書の記載内容を守らないことにより生じた損害に関しては、当社は一切責任を負いません。

・地震、当社に責任のない火災、第三者の行為、その他事故、お客様の故意または過

失による誤用その他異常な条件下での使用により生じた損害に関しては、当社は一切

ます。いずれも安全に関する重要な内容です。必ず守ってください。

| ご使用前の諸注意                                                                                                    |                                                                                                    |  |  |  |
|----------------------------------------------------------------------------------------------------|----------------------------------------------------------------------------------------------------|--|--|--|
| <b>電源</b><br>●必ず規定電圧 (AC 電源仕様 AC85 ~ 264V/DC 電源仕様 DC9 ~ 35V)<br>でご使用ください。                                                                                                    | <b>ターミナル</b><br>●振動などでネジが緩んでいないかどうか、時間をおいてご確認ください。                                                                                                    |  |  |  |
| ●インバータ出力(モータを接続する出力)は電源として使用できません。                                                                                                    | <b>使用環境</b><br>●設置場所は下記の場所を避けてください。                                                                                                    |  |  |  |
| <ul> <li>入力信号線</li> <li>●検出器からの接続線は、強電線(電源線、動力線、高圧線など)と同<br/>一束線、平行配線、同一金属管配線などにしないでください。</li> <li>別配線にしないと、ノイズなどが信号線に乗り、誤動作の原因になります。</li> <li>●入力の接続線は、必ずシールド線をご使用になるか、金属管配線をして、<br/>できるだけ短くしておいてください。</li> </ul> | <ul> <li>・直射日光が当たる場所、周囲温度が0~45℃の範囲を超える場所。</li> <li>・相対湿度が35~85%の範囲を超える場所、湿度変化が急激で結露<br/>するような場所。</li> <li>・腐敗性ガスや、可燃性ガスのある場所。</li> <li>・粉塵、塩分、鉄分が多い場所。</li> <li>・ノイズ(静電気を含む)の影響を受けやすい場所。</li> </ul> |  |  |  |

1

### 取付から使用開始まで

本器はお客様の計測目的に合わせて、ご使用いただけるよう設計しています。 ご使用いただくにあたり、以下の手順で取付から開始までお願いします。

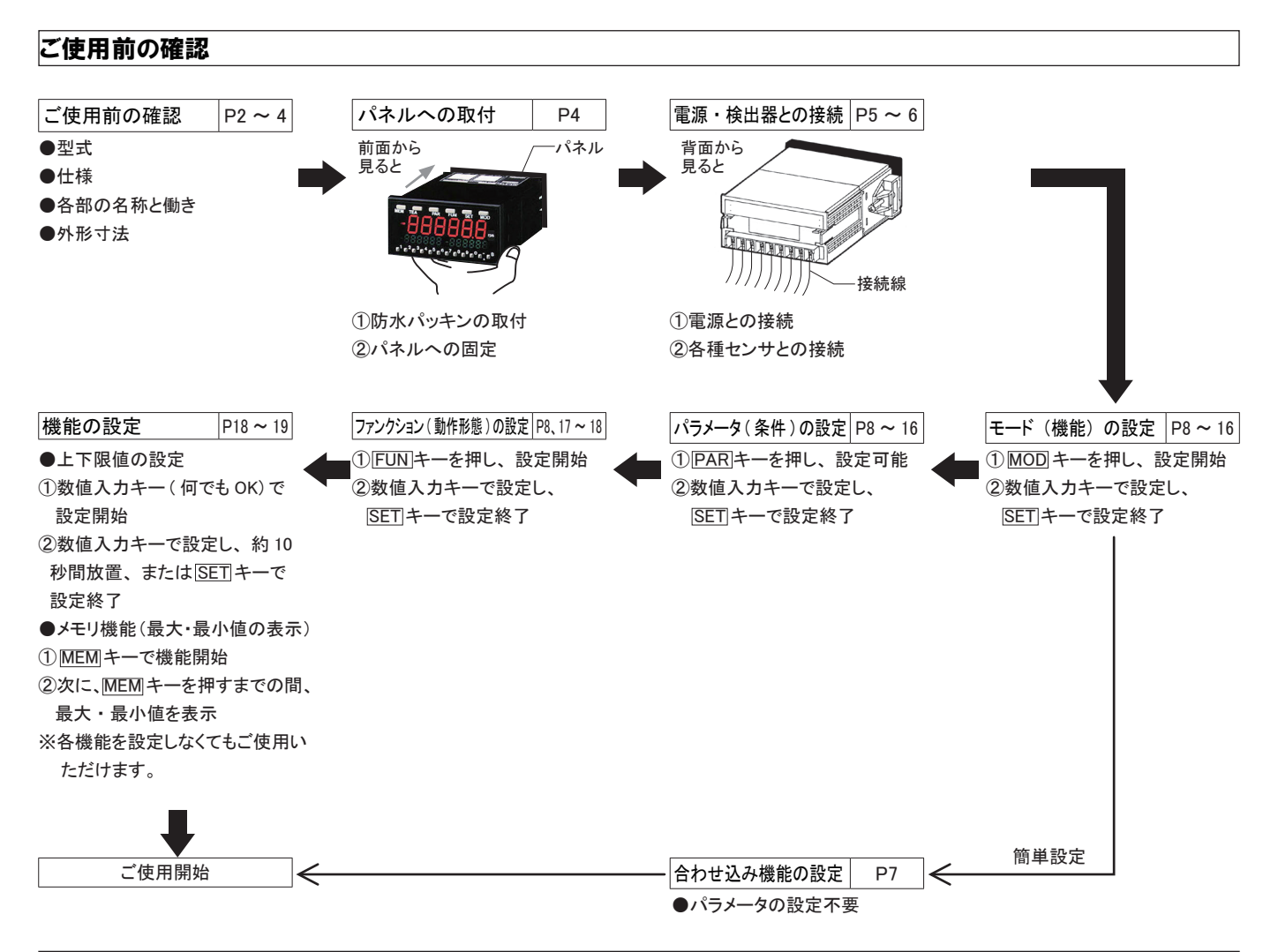

#### 型式

ご購入いただいた製品の型式をお確かめ下さい。

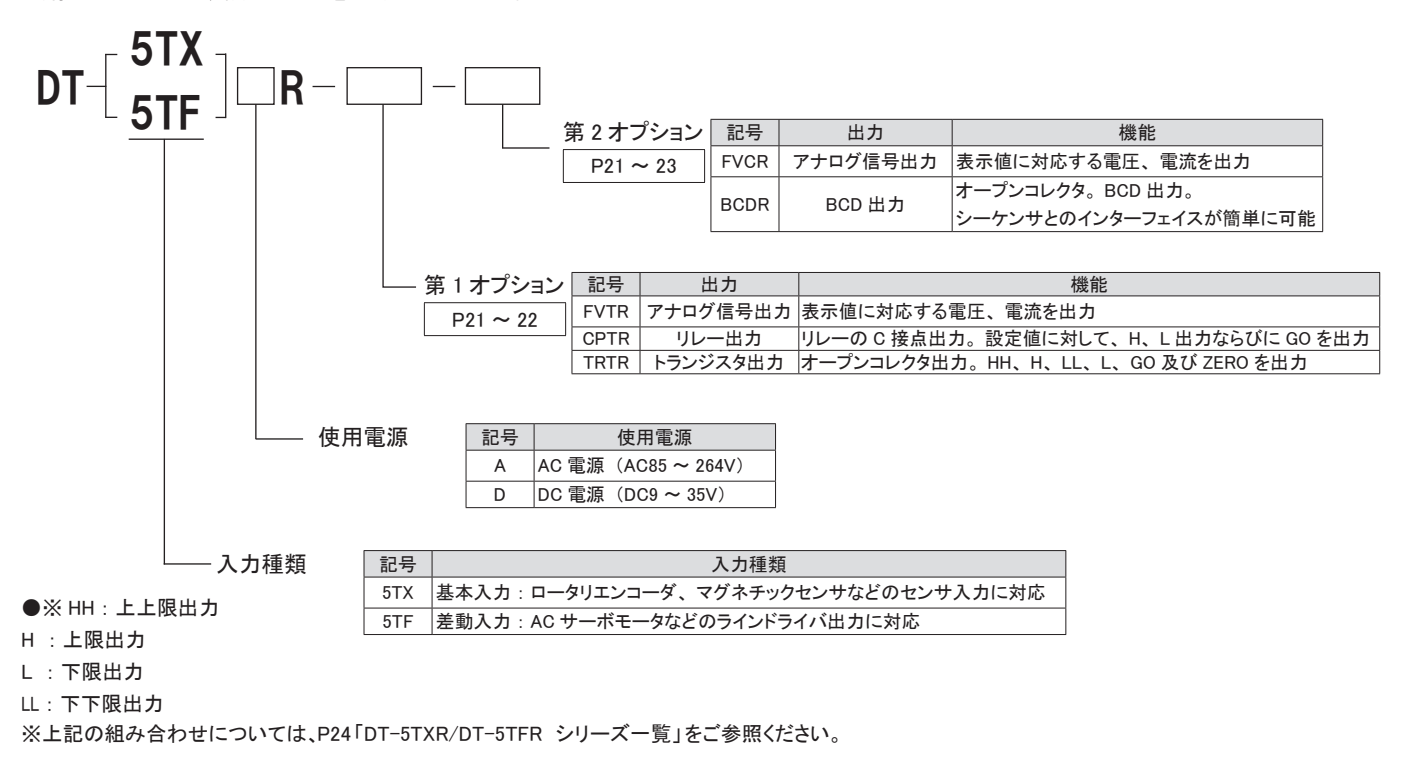

### 仕様

|          | 型式                                                                 | DT-5TXR/DT-5TFR                       |                                       |                               |                   |  |  |
|----------|--------------------------------------------------------------------|---------------------------------------|---------------------------------------|-------------------------------|-------------------|--|--|
| 動作モード    |                                                                    | 回転速度計モード                              | 流量計モード                                | 通過時間モード                       | 時間幅モード            |  |  |
| 表        | 7.0.1                                                              | 0~9                                   | 99999                                 | 0:00:00 ~ 9:59:59             | 0:00:00 ~ 9:59:59 |  |  |
|          | その「                                                                | 6                                     | 桁                                     | (時分秒 60 進表示)                  | (時分秒 60 進表示)      |  |  |
| 示        |                                                                    |                                       |                                       | 0:00 ~                        | 999:99            |  |  |
|          | その2                                                                |                                       | -                                     | (秒 :1/100 利                   | > 10 進表示)         |  |  |
|          |                                                                    |                                       | ゼロサコ                                  | プレス付                          |                   |  |  |
|          | 少数点位置                                                              | 10 <sup>-1</sup> -                    | <ul> <li>✓ 10<sup>-5</sup></li> </ul> |                               | -                 |  |  |
|          | 表示部                                                                | メイン表示部:赤色7セグ:                         | メント LED 文字高 15mm 6 桁、サブ表示部            | 、 (2個):緑色 7 セグメント LED 文字高 6.5 | 5mm 6 桁+6 桁 一表示可  |  |  |
|          | 入力範囲                                                               |                                       | 0.0067Hz ~ 100kHz                     |                               | 10ms ~ 3600s      |  |  |
|          | 計測精度                                                               |                                       | $\pm$ 0.008% $\pm$ 1digit             |                               | ± 0.1%± 1digit    |  |  |
|          | フィルタ                                                               | 100kHz、30kHz、10kHz、                   | 0.02kHz をパラメータで切替。ただし、マ               | ?グネチックセンサは 10kHz、0.02kHz のみ   | み、接点は 0.02kHz のみ。 |  |  |
|          |                                                                    | 0.2、0.5、1、2                           | 2、5、10、15、30、60 秒(パラメ―タ設)             | 定で変更可能)                       |                   |  |  |
|          | 表示周期                                                               | アナログ出力、BCD 出力を除くオプション出力もこの周期でデータを更新する |                                       |                               | 入力信号に依存           |  |  |
|          |                                                                    | アナログ出力オプションは 10ms、または表示周期でデータを更新する    |                                       |                               |                   |  |  |
| プリスケール機能 |                                                                    |                                       | 前面パネルキーによるパラメータ設定方式                   | <u>.</u>                      |                   |  |  |
|          |                                                                    | 表示値のティーチング(合わせ込み)も可能                  |                                       |                               | _                 |  |  |
|          | メモリ機能                                                              | 計測値の最大・最小値を記憶、サブ表示部に緑色 LED で表示する。     |                                       |                               |                   |  |  |
|          | 上下限值                                                               |                                       | 上下限値をサブ表示部                            | に緑色 LED で表示可能                 |                   |  |  |
| 7        | ナートゼロ時間                                                            | 0.1 ~ 150 秒 0.1 ~ 3600 秒              |                                       |                               |                   |  |  |
|          | 予測演算                                                               |                                       | パルス停止後の経過時間                           | に従って、表示値を更新。                  |                   |  |  |
|          | 絶縁抵抗                                                               | 10M Ω以上 (DC500 Vメガにて)                 |                                       |                               |                   |  |  |
|          | 耐電性                                                                | AC1500V以上 1min                        |                                       |                               |                   |  |  |
|          | 耐ノイズ                                                               | 電源端子ノーマル / コモンモード ± 1500V             |                                       |                               |                   |  |  |
|          | 耐振動         JIS C-0911 に準拠 振動周波数 10 ~ 55Hz、片振動 0.5mm、XYZ 方向各 10 分間 |                                       |                                       |                               | ]                 |  |  |
| 1        | 使用周囲温度                                                             | 0~45°C (ただし結露のないこと)                   |                                       |                               |                   |  |  |
| 1        | 使用周囲湿度                                                             | 35 ~ 85% RH(ただし結露のないこと)               |                                       |                               |                   |  |  |
| 使        | 用周囲雰囲気                                                             | 腐食性ガスのないこと                            |                                       |                               |                   |  |  |
|          | 保護機能                                                               | 前面パネル IP66(相当)、後部端子台 IP20             |                                       |                               |                   |  |  |
|          | ケース材質                                                              |                                       | ABS                                   | 樹脂                            |                   |  |  |
|          | 外形寸法                                                               | W96 × H48 × D134min (DIN)             |                                       |                               |                   |  |  |
|          | 質量                                                                 | 300g(出力付 350g)                        |                                       |                               |                   |  |  |

※上記仕様以外に入力仕様があります。詳しくは P5~6をご参照ください。

### 各部の名称と働き

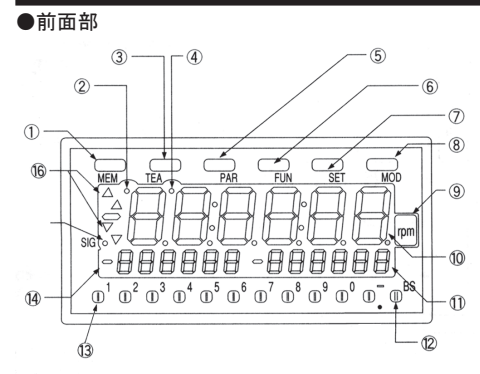

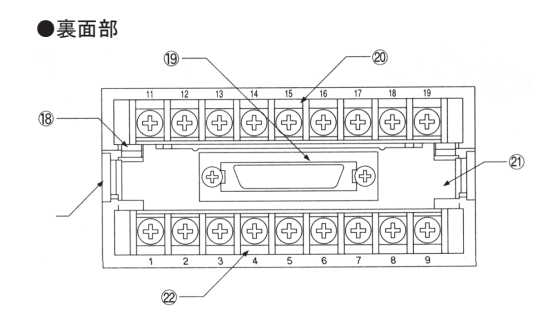

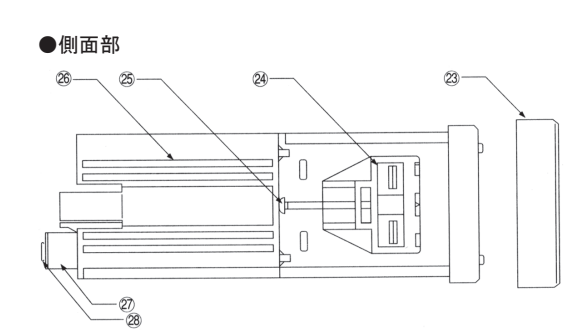

| No.        | 名称         | 働き                          |
|------------|------------|-----------------------------|
| 1          | メモリキー      | 最大値、最小値を表示するときに使用           |
| 2          | メモリモードランプ  | メモリーキーを押すと点滅                |
| 3          | ティーチキー     | 合わせ込み機能(P7参照)設定時に使用         |
| 4          | ティーチモードランプ | ティーチキーを押すと点灯                |
| 5          | パラメータキー    | パラメータの設定時に使用                |
| 6          | ファンクションキー  | ファンクションの設定時に使用              |
| $\bigcirc$ | セットキー      | パラメータの設定終了時に使用              |
| 8          | モードキー      | 各モードの選択に使用                  |
| 9          | 単位シールスペース  | 付属の単位シールの中から必要なシールを貼付するスペース |
| 10         | メイン表示部     | 計測値を表示                      |
| 1          | サブ B 表示部   | 下限値・最小値を表示                  |
| 12         | バックスペースキー  | パラメータ設定時などに使用し、桁数字の修正を行う    |
| 13         | マイナス・点キー   | ""表示、少数点設定、時分秒⇔秒表示切替時に使用    |
| 14         | 数値入力キー     | パラメータや上下限値の設定に使用            |
| (15)       | サブA表示部     | 上限値・最大値を表示                  |
| 16         | シグナルランプ    | センサ信号入力時に点灯                 |
| 1          | 上下限出力表示部   | 上上限値、上限値、下下限値、下限値比較出力状態を示す  |

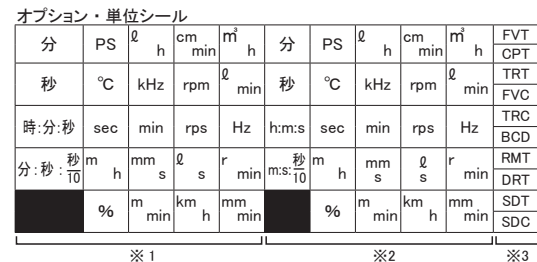

FVT ※1 プロテクトカバー用単位シール

プロテクトカバーに貼付してください。 ※2単位シールスペース用単位シール

※3オプションを購入された場合、オプ

ション型式に対応するシールを、本 器銘板に貼付してください。

| No.  | 名称                       |
|------|--------------------------|
| (18) | リアパネル取外し用レバー             |
| (19) | リアパネル取外し用レバー             |
| 20   | 出力用コネクタ(第2オプション装着時)      |
| 21   | 入出カ用オプション端子台(第1オプション装着時) |
| 22   | リアパネル                    |
| 03   | 標準端子台                    |

23 標準端子台

※ DT-5TXR/DT-5TFR 各シリーズ共、オプション(基板)は内蔵式のため本器外部からは 端子台(第1オプション)またはコネクタ(第2オプション)のみ確認することが出来ます。

| No. | 名称       |
|-----|----------|
| 24  | 通風口      |
| 25  | 取付ネジ     |
| 26  | 取付アダプタ   |
| 2   | プロテクトカバー |
| 28  | 端子台      |
| 29  | 端子台カバー   |

◎設定方法については、下記の通りです。 モード : P9 ~ 16 パラメータ : P9 ~ 16 ファンクション: P17 ~ 18

◎接続方法については、P5~6をご参照ください。

### 外形寸法

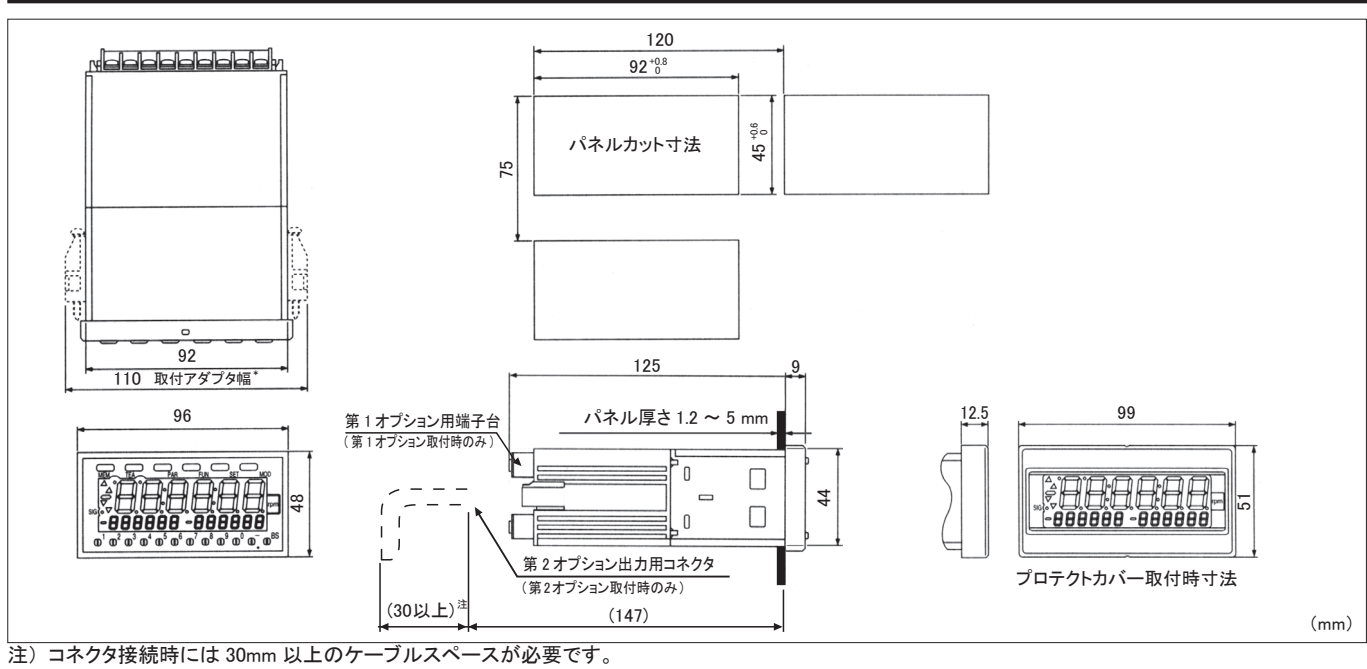

### パネルへの取付け

下記の要領で、本器をパネルへ取付けてください。 取付パネルの厚さ(1.2 ~ 5mm)をお確かめのうえ、取付作業を行ってください。

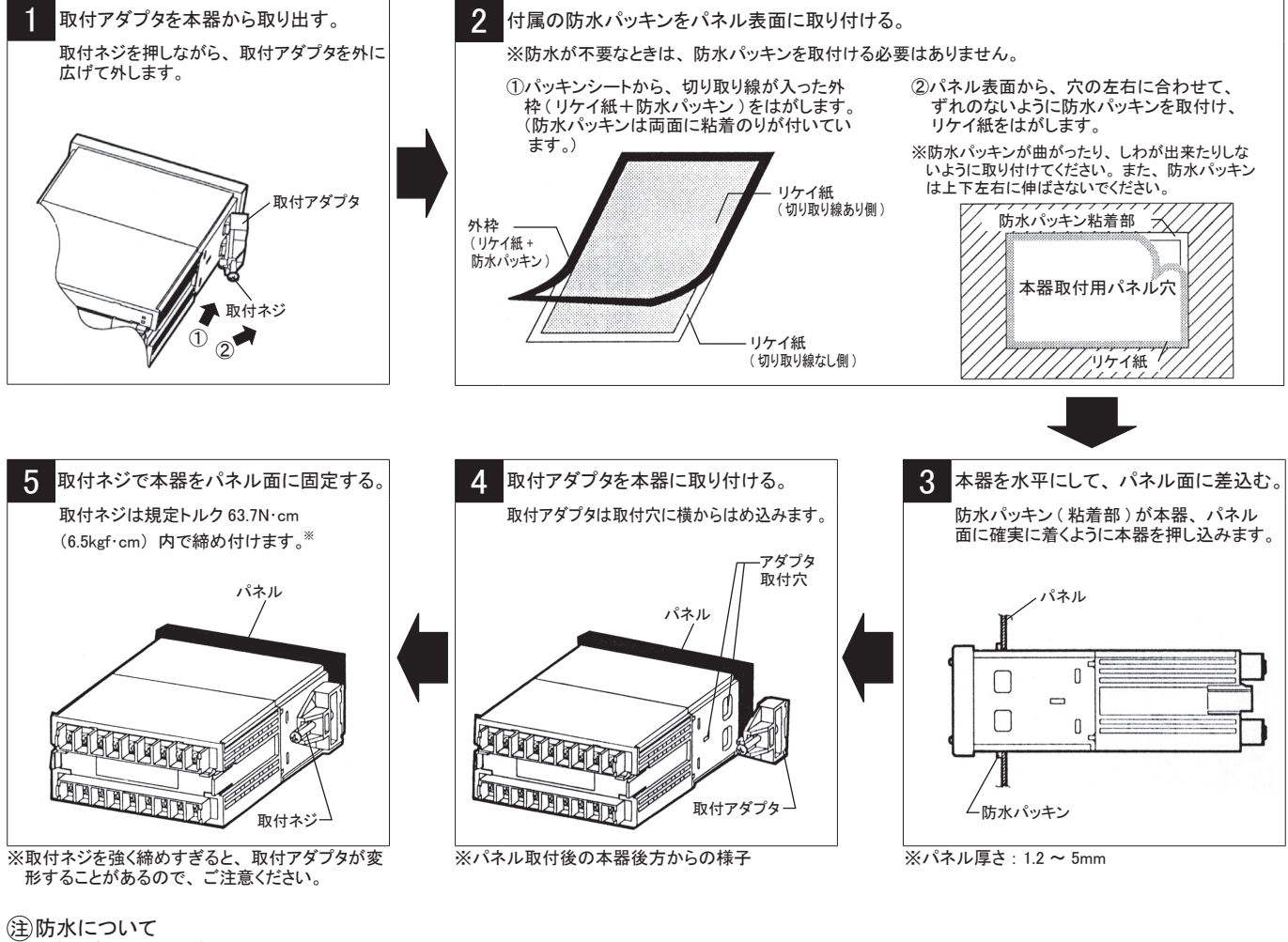

・前面パネル: IP66(相当)
 ・後部端子台: IP20(非防水)
 設置場所は下記の場所を避けてください。
 ①常時、水が直接かかる場所。
 ②油、薬品などの飛沫がある場所。
 ③後部または側面へ水の飛沫がある場所。
 ※前面パネルについては、IP66(相当)の防水対応となっていますが、水滴が付いた場合は出来るだけ早く拭き取ってください。

### 電源、各種検出器との接続(DT-5TXR)

(注) 感電防止のため、必ず電源を OFF にしてください。 必ず規定電圧 (AC 電源仕様 AC85 ~ 264V/DC 電源仕様 DC9 ~ 35V) でご使用ください。 インバータの出力(モータを接続する出力)は電源として使用できません。検出器からの接続線は、強電線(電源線、動力線、高圧線など) と同一束線、平行配線、同一金属管配線などにしないでください。別配線にしないと、ノイズなどが信号線に乗り、誤作動の原因になります。 入力の接続線は、必ずシールド線をご使用になるか、金属管配線をして、できるだけ短くしておいてください。

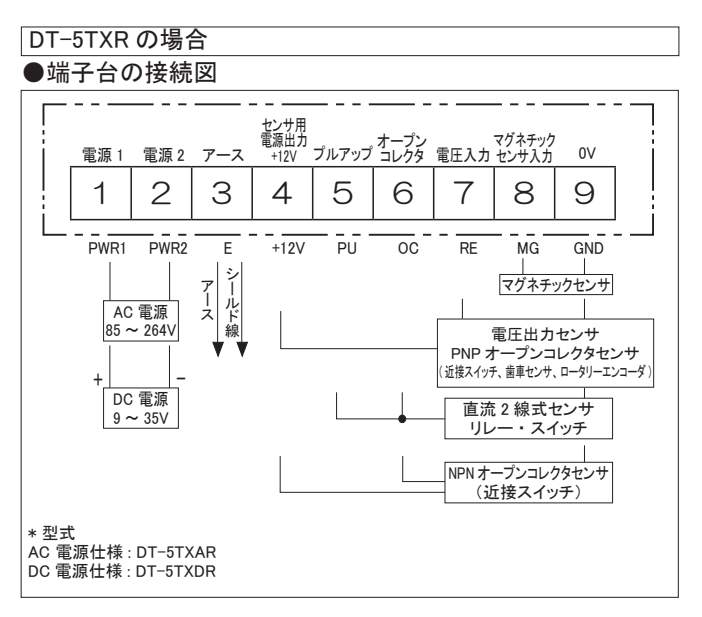

#### ●入力仕様

| 項目                                                                             | 内容                                                                                                    |                      |               |  |
|--------------------------------------------------------------------------------|----------------------------------------------------------------------------------------------------|----------------------|---------------|--|
| <b>●</b> 次                                                                     | 交流 (5TXAR)                                                                                                    | AC85 ~ 264V(50/60)   | Hz)           |  |
| 电源                                                                             | 直流(5TXDR)                                                                                                    | DC9 ~ 35V 起動電流 2A 以下 |               |  |
| 消費電力                                                                           | 12W                                                                                                    |                      |               |  |
|                                                                                | DC + 12V 最大 150                                                                                                    | DmA                  |               |  |
| センサ用電源田力                                                                       | (比率入力用オプショ                                                                                                    | aン RMTR 装備時は合計       | して 150mA まで ) |  |
|                                                                                | オープンコレクタ(ト                                                                                                    | NPN) 用入力             |               |  |
|                                                                                | 101+                                                                                                    | 負荷容量 10mA 以上         |               |  |
| オープンコレクタ入力                                                                     |                                                                                                    | 0 ~ 3V               |               |  |
|                                                                                | HI入力                                                                                                    | 漏れ電流 0.5mA 以下        |               |  |
|                                                                                | 最高周波数                                                                                                    | 100kHz               |               |  |
| 接点入力                                                                           | 無電圧接点用。⑤と⑥をショートして用いる。                                                                                                    |                      |               |  |
| (プルアップ +                                                                       | 接点容量 電圧 12V 電流 15mA 以上                                                                                                    |                      |               |  |
| オープンコレクタ入力)                                                                    | 最高周波数 20Hz                                                                                                    |                      |               |  |
|                                                                                | L0 入力                                                                                                    | 0 ~ 1.5V             |               |  |
| 雨亡了上                                                                           | HI入力                                                                                                    | 4.0 ~ 30V            |               |  |
| 電圧入力                                                                           | 入力抵抗                                                                                                    | 10kΩ                 |               |  |
|                                                                                | 最高周波数                                                                                                    | 30kHz                |               |  |
|                                                                                | 入力抵抗                                                                                                    | 10kΩ                 |               |  |
|                                                                                |                                                                                                    | 100Hz まで             | 0.3Vp-p 以上    |  |
| マグネチックセンサ入力                                                                    | 入力電圧                                                                                                    | 1kHz まで              | 1.5Vp-p 以上    |  |
|                                                                                |                                                                                                    | 10kHz まで             | 6 ~ 30Vp-p    |  |
|                                                                                | 最高周波数                                                                                                    | 10kHz                |               |  |
| <ul> <li>(ブルアップ+<br/>オープンコレクタ入力)</li> <li>電圧入力</li> <li>マグネチックセンサ入力</li> </ul> | 市法点容量         電圧 12V 電流 15mA 以上           1) 最高周波数         20Hz           LO入力         0 ~ 1.5V           HI入力         4.0 ~ 30V           入力抵抗         10kΩ           最高周波数         30kHz           入力抵抗         10kΩ           最高周波数         30kHz           入力抵抗         100Hz まで           100Hz まで         0.3Vp-p 以上           10kHz まで         1.5Vp-p 以上           10kHz まで         6 ~ 30Vp-p           最高周波数         10kHz |                      |               |  |

注)マグネチックセンサは、時間幅モード(モード3)では使用できません。

#### ●入力回路

#### オープンコレクタセンサ

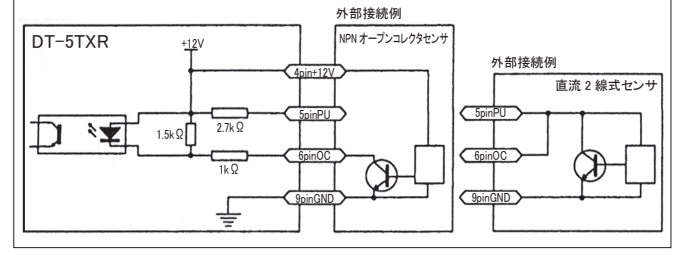

電圧出力センサ

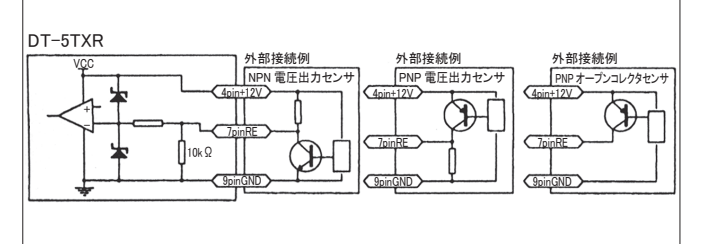

◎接続上の注意

- ・端子台へ接続する圧着端子は、M3 用、幅 7mm 以下のものを ご使用ください。
- ・端子台の接続が終われば、必ず付属の端子台カバーを取付け てください。

|        | 낝  | щ | <u> 現</u> 里 | L        |   | t≠ | 幺主  | _ | 퇃 |
|--------|----|---|-------------|----------|---|----|-----|---|---|
| $\sim$ | 1天 | ш | 伯合          | <u> </u> | v | 1女 | 小りじ |   | 見 |

下表は入力信号タイプ別に適用する検出器、接続端子 No. を表しています。 左記接続図と照らし合わし、確認してください。

| 入力信号のタイプ | 検出器                  | 当社製品型式   | 接続端子  |  |
|----------|----------------------|----------|-------|--|
| 接点信号     | リレー・スイッチ             | —        | 5-6-9 |  |
| オープンコレクタ | 光電スイッチ               | SE-R2    | 4-6-9 |  |
| オープンコレジタ | 近接スイッチ               | SE-P12-1 |       |  |
|          | 近接スイッチ               | SE-P12   |       |  |
| 矩形波      | ロータリーエンコーダ RE-1- 🗆 C |          | 4-7-9 |  |
|          | 歯車センサ                | SE-G2    |       |  |
| 正弦波      | マグネチックセンサ            | SE-M     | 8-9   |  |
|          |                      |          |       |  |

\_\_\_\_\_ 注 1) 当社のオートレータ LA(U)- □ A からのパルス出力は、接続端子 7-9に接続してください。

注 2) 検出器の配線は、定められた端子に接続し、他の端子は必ず空端 子にしておいてください。複数の検出器の同時接続はできません。 注 3) センサ1台で2台以上の回転計を接続される場合、センサの電源は

どれか1台からとってください。

#### ●マグネチックセンサ出力電圧

| 周波数   | 出力電圧         |
|-------|--------------|
| 10Hz  | 0.3Vp-p 以上必要 |
| 100Hz | 0.3Vp-p 以上必要 |
| 1kHz  | 1.5Vp-p 以上必要 |
| 10kHz | 6.0Vp-p 以上必要 |

リレー・スイッチ

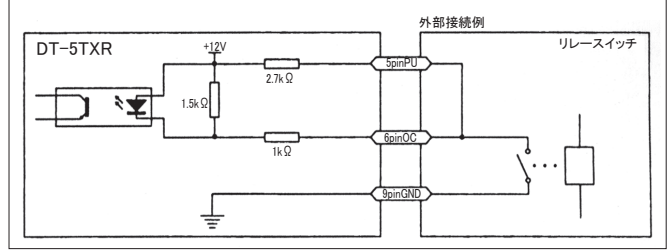

マグネチックセンサ

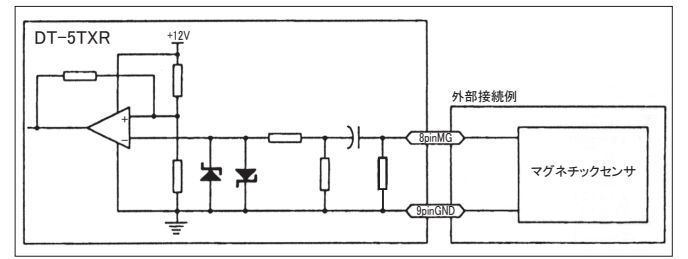

### 電源、各種検出器との接続(DT-5TFR)

② 感電防止のため、必ず電源を OFF にしてください。必ず規定電圧 (AC 電源仕様 AC85 ~ 264V/DC 電源仕様 DC9 ~ 35V) でご使用ください。 インパータの出力(モータを接続する出力)は電源として使用できません。検出器からの接続線は、強電線(電源線、動力線、高圧線など) と同一束線、平行配線、同一金属管配線などにしないでください。別配線にしないと、ノイズなどが信号線に乗り、誤作動の原因になります。 入力の接続線は、必ずシールド線をご使用になるか、金属管配線をして、できるだけ短くしておいてください。

◎接続上の注意

- ・端子台へ接続する圧着端子は、M3 用、幅 7mm 以下のものをご使用ください。
- ・端子台の接続が終われば、必ず付属の端子台カバーを取付けてください。

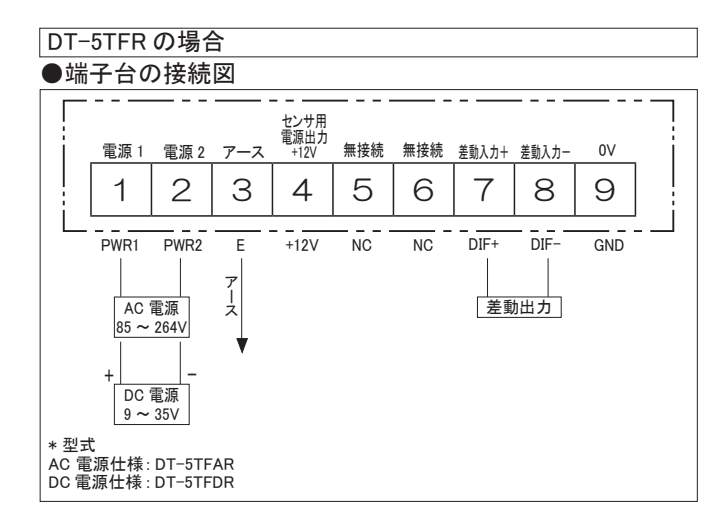

●ラインドライバ入力回路

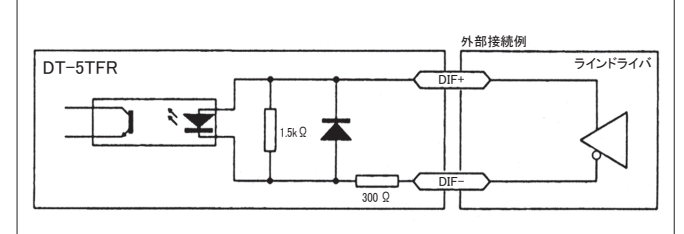

#### ●入力仕様

| 項目       | 内容                                  |                                                                  |  |  |
|----------|-------------------------------------|------------------------------------------------------------------|--|--|
| 雷湄       | 交流 (5TFAR)                          | AC85 ~ 264V(50/60Hz)                                             |  |  |
| 电加尔      | 直流(5TFDR)                           | DC9 ~ 35V 起動電流 2A 以下                                             |  |  |
| 消費電力     | 12W                                 |                                                                  |  |  |
| トンキ田専済ロナ | DC + 12V 最大                         | 150mA                                                            |  |  |
| セノリ用电源山力 | (比率入力用オプション RMTR 装備時は合計して 150mA まで) |                                                                  |  |  |
|          | 接続対象                                | 差動ラインドライバ AM26LS31 等                                             |  |  |
| 差動入力     | 差動入力電圧                              | DIF-                                                             |  |  |
|          |                                     | VDIF         最大電圧         5.5V(15mA)           最小電圧         3.0V |  |  |
|          | 最高周波数                               | 100kHz                                                           |  |  |
|          |                                     |                                                                  |  |  |

### 基本的な設定の手順

使用目的に応じて、以下のように設定していきます。

必要に応じて<br />
上下限値の設定<br />
➡● P18 ~ P19 や<br />
メモリ機能の設定<br />
■● P19 を行います。<br />
また、本器には面倒な計算は不要で、表示値の任意変更や誤差修正を可能にする<br />
合わせ込み機能」が搭載されています。

### 各種設定時に使用するキーとその用途

モード、パラメータ、ファンクション、および各種機能(合わせ込み機能/上下限値の設定/メモリ機能)を設定する際に使用する 前面パネルキーは次の通りです。

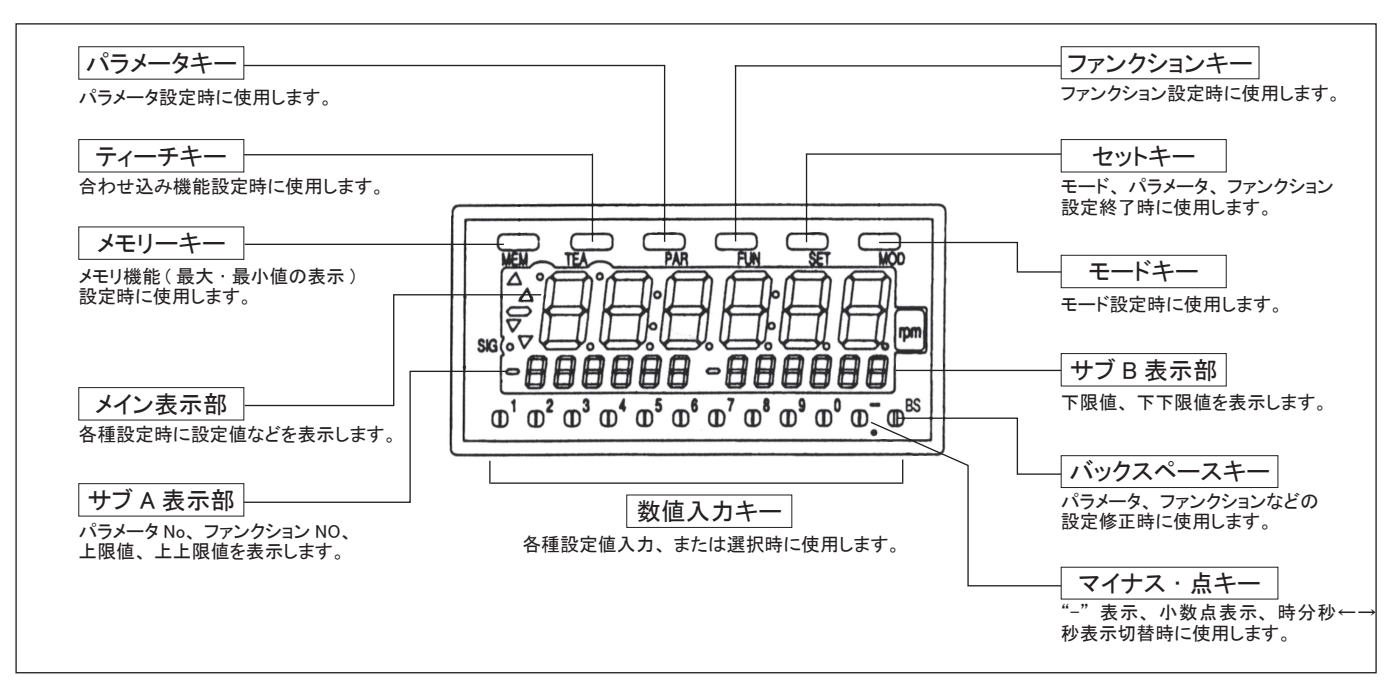

### 合わせ込み機能の設定

実際の回転速度を確認(測定)できる場合は、下記のような簡単な方法(合わせ込み機能)で設定できます。 合わせ込み機能は面倒な計算が不要で、表示値の変更、誤差修正を前面パネルのキー操作だけでできる機能です。

#### ■設定方法

#### ◎設定範囲

○設定報告 入力回転速度が 99999rpm 以上、または 0rpm のときは「合わせ込み 機能」の範囲を超えているので、設定できません。このとき、メイン表 示部には"EE-2"<sup>∞</sup>が表示されます。

99999rpm 以上の場合は入力回転速度を下げて設定し直し、0rpm の場合は表示が出るまで回転させてください。もしくは、パラメータの設定を行なって対処してください。

※エラー表示については P20 をご参照ください。

#### 例:12345rpmを表示。そのときの検出器のパルス数、減速比 などが不明。この場合、ハンドヘルド型回転速度計で回転 速度を計算し、例えば実績値が1000rpmとしたら、その数 値を設定回転速度としてインプットするだけで、パラメータ 設定なしで表示することができます。

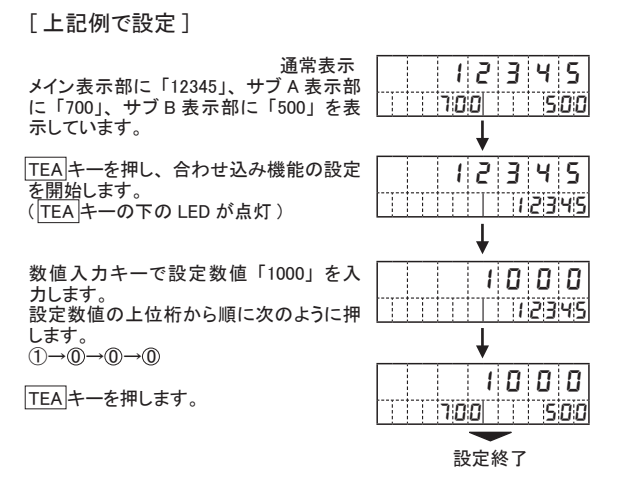

### モード(機能)、パラメータ(条件)、ファンクション(動作形態)について

DT-5TXR/5TFRには5つのモード(機能)があり、計測目的に応じて選択します。

| モード No. | モード名     | 用途                            | 設定方法掲載ページ   |
|---------|----------|-------------------------------|-------------|
| 1       | 回転速度計モード | 入力パルス数とパルス間周期を測定し、演算して回転速度を表示 | 9 ~ 10 ページ  |
| 2       | 通過時間計モード | 工程の長さと速度から処理時間を表示             | 11 ~ 12 ページ |
| 3       | 時間幅モード   | 入力の ON 時間を表示                  | 13 ~ 14 ページ |
| 4       | 流量計モード   | 単位時間当りの流量を計測                  | 15 ~ 16 ページ |
| 99      | テストモード   | 内部回路の自己チェック                   | 20 ページ      |

工場出荷時にはモード1(回転速度計モード)の回転速度として、下記のパラメータ(条件)とファンクション(動作形態)が設定されています。 ●パラメータ(工場出荷時)

#### 初期設定値 設定項目 機能説明 No. 内容 表示 センサ部の1回転で出力されるパルス数を入力します。 一回転当りのパルス数 0001 P1 1p/r 例えば、ロータリーエンコーダならそのパルス数、歯車センサなら歯数を入力します。 検出部の回転速度 P2 01000 1000rpm センサ部の回転速度を rpm 単位で入力します。通常、最高回転速度を入力します。 P1とP2の条件のときに表示したい値を入力します。小数点も必要に応じて入力します。 P3 表示したい値(小数点表示) 001000. 1000 P2、P3の設定値からプリスケール値を自動的に計算します P1. 1 秒を基準として、最適な値を選択してください。選択した表示周期はそのまま計測時間になります。 P4 表示周期 1秒 例えば、1秒を選択した場合、入力パルス間隔が1秒以上なら、そのパルス間隔が表示周期になります。 1.0 パルスが入力されない場合は、オートゼロ時間 (P5) までパルスの入力を待ちます。 入カパルスが無くなったとき、表示がゼロになるまでの時間を設定します。短く設定するほど早くゼロ表示になります。 P5 オートゼロ時間 006.0 6.0 秒 表示周期 (P4) の設定に関わらず、オートゼロ時間の設定時間まで、入力パルスを待ちます。 10/30/100/0.02kHz のうち、入力信号の最大周波数より大きい最小の周波数を選択します。 P6 入力フィルタ \_ 10\_ 10kHz 接点入力の場合は 0.02kHz を選択してください。

※パラメータの設定が不要の場合は、上記(工場出荷時初期設定値)のままでもご使用いただけます。

#### ●ファンクション(工場出荷時)

| Nie  | 现中市中                      | 初期設定値   |        | ★★ 会と言む BB                                                          |  |  |  |
|------|---------------------------|---------|--------|---------------------------------------------------------------------|--|--|--|
| INO. | 設定項日                      | 表示      | 内容     | רפי דגב אד צגר                                                      |  |  |  |
| F1   | 上上限值、下下限值注1)              | 000000  | 0      | 上上限値、下下限値の設定を行ないます。サブ表示器に表示されます。小数点は表示しません。                         |  |  |  |
| F2   | ト下限値のヒステリシス               | 00      | 0      | 上下限値、上上限値、下下限値のヒステリシス値(出力が ON する時と OFF する時の差)の設定を行ないます。             |  |  |  |
|      |                           |         | · ·    | 回転変動の大きい時に使用します。(下記「ヒステリシスについて」参照)                                  |  |  |  |
| F3   | 上下限値の設定禁止                 | _ 0_    | 許可     | 上下限値設定キー操作の許可、禁止を選択します。誤設定を防止するときは 1( 禁止 ) に設定します。                  |  |  |  |
| F4   | 起動時の判定出力タイマ               | 00      | 0秒     | 起動時、コンパレータの判定出力が出力するまでの時間を設定します。                                    |  |  |  |
| F5   | サブ表示器の表示選択                | _ 0_    | 上下限值   | サブ表示器の表示内容を選択します。(下記「表示について」参照)                                     |  |  |  |
| F6   | 最小回転速度                    | 000000  | 0      | ゼロ表示になる回転速度(モード4の場合は表示値)を設定します。この値以下のとき、ゼロ表示になります。                  |  |  |  |
| F7   | 移動平均回数                    | _ 0_    | なし     | 回転速度変動が大きくて表示がバラツク時に使用します。(下記「移動平均について」参照)                          |  |  |  |
| F8   | 予測演算機能                    | _ 0_    | なし     | 信号が無くなった時、速やかに減速表示を行ないます。予測演算機能ありの場合は1に設定します。                       |  |  |  |
| -    | -                         | -       | -      | -                                                                   |  |  |  |
| F10  | BCD 出力の論理 <sup>注2)</sup>  | _ 0_    | 負論理    | 負論理の場合は 0 に、正論理の場合は 1 に設定します。(BCD 出力、小数点出力の正負論理を設定 )                |  |  |  |
| F11  | 最大アナログ信号出力表示値注③           | 001000  | 1000   | 各出力の最大値 (10V,5V,1V,20mA) に相当する表示値を設定します。                            |  |  |  |
| F12  | 最大アナログ信号出力表示値注③           | 000010  | 10     | この表示値以下のとき、各出力は強制的に最小値(0V,1V,4mA)になります。通常はゼロに設定します。                 |  |  |  |
| F13  | アナログ信号出力周期 <sup>注3)</sup> | _ 0_    | 最速     | 0の時最速 (約10msec),1のとき表示周期で出力が更新されます。                                 |  |  |  |
| F14  | アナログ信号出力オフャット注3)          | 000.0   | 0%     | 最大出力 (10V,1V)を 100%として、%で設定した値を上乗せして出力します。4-20mA,1-5V 出力は各々 16mA,4V |  |  |  |
| 1.14 |                           | _ 000.0 | .0 070 | を100%とします。上乗せした値は最大値(10V,5V,1V,20mA)以上にはなりません。通常はゼロに設定します。          |  |  |  |

\_\_\_\_\_ 注1)上上限値はサブA表示部、下下限値はサブB表示部で表示を行ないます。

注 2) ファンクション 10 は第 2 オプション DOP-BCDR 装着時のみ設定できます

23) ファンクション 11~ 14 は第1オプション DOP-FVTR、または第2オプション DOP-FVCR 装着時に設定できます。

◎ヒステリシスについて [例]上限の場合(下限、上上限、下下限も同じ) 出力 ON 上限値を1000、ヒステリシスを10と設定した場合 入力と出力の関係が、入力が増加の場合と 減少の場合で、同じ入力に対して出力値が 出力 上限出力 異なる現象、またはその量のことをいいます。 OFF ヒステリシス OFF 0 OFF 表示值 ON 表示值 表示値 0 990 1000 表示値

◎表示について

表示パターンはファンクション 5(サブ表示器の表示選択)で、次の3つの中から選択します。

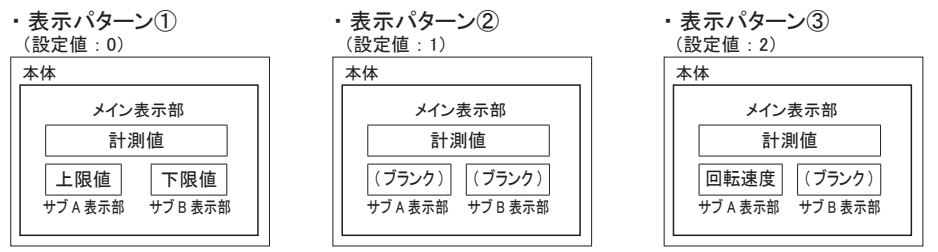

※上下限値が設定されていない 場合は、「0」を表示します。

◎移動平均について

ファンクション7で移動平均測定の平均回数が選択できます。パラメータ4(表示周期)で 設定した周期で計測を行ない、ファンクション7の設定値(回数)で平均化して表示します。

| F7     | 0  | 1   | 2    |
|--------|----|-----|------|
| 移動平均回数 | なし | 3 回 | 10 回 |

### 設定方法 モード1(回転速度計モード)を選択し、測定する場合 -1

モード、パラメータの各設定項目は以下の要領で設定してください。 (ファンクションの設定方法については、17~18ページをご参照ください)

#### ■設定例(ローラの周速測定の場合)

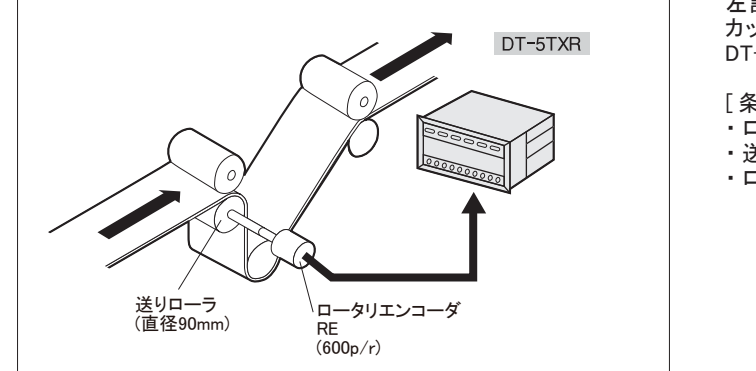

左記のように、紙の製造工程で送りローラにロータリエンコーダが カップリングで接続。次の条件で送りローラの周速(m/min)を DT-5TXRに表示させたい。

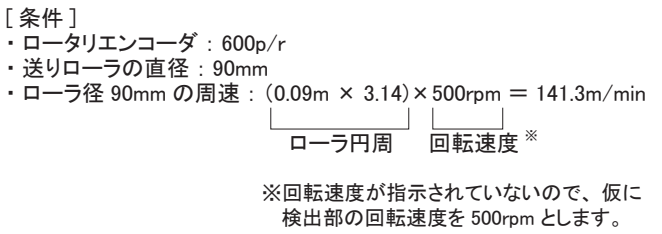

■設定方法

(1) モード

●モード1(回転速度計モード)を設定します。(工場出荷時は回転速度計モードに設定しています。)

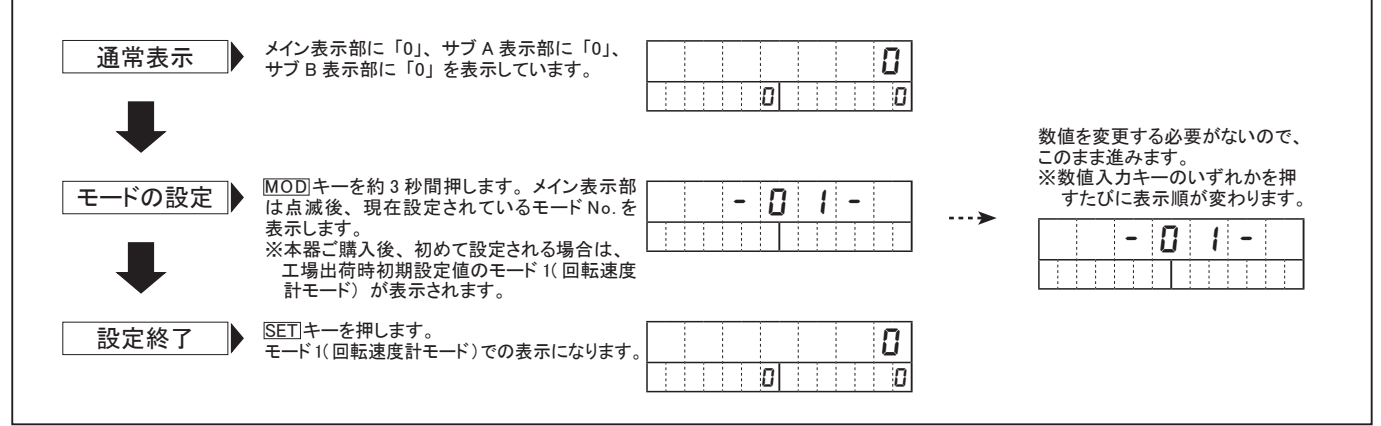

注)モードの設定を変更すると、パラメータ、ファンクション、上下限値の各設定値は全て工場出荷時初期設定値になります。

(2) パラメータ

#### ●モード1(回転速度計モード)のパラメータ設定項目と上記例で設定する数値

| Nie  | 现实适用          | 机中午田                              | 初期設定値   |         | ト記例で設定する数値 |                                    |
|------|---------------|-----------------------------------|---------|---------|------------|------------------------------------|
| INO. | 設定項目          | 武化型<br>                           | 表示      | 内容      |            | 上記例で設定する数値                         |
| P1   | 1回転当りのパルス数    | 1 ~ 9999p/r                       | 0001    | 1p/r    | 600p/r     | ロータリエンコーダのパルス数を入力します。              |
| P2   | 検出部の回転速度      | 1000 ~ 99999rpm                   | _01000  | 1000rpm | 500rpm     | 回転速度が指示されていないので、適当な数値を入力します。       |
| P3   | 表示したい値(少数点表示) | 0.00001 ~ 999999                  | 001000  | 1000    | 141.3      | 上記「設定例」参照                          |
| P4   | 表示周期          | 0.2/0.5/1.0/2.0/5.0/10/15/30/60 秒 | _ 1.0 _ | 1秒      | 1秒         | 特に指示されていないので初期設定値で計測します。           |
| P5   | オートゼロ時間       | 0.1 ~ 150 秒                       | 006.0   | 6.0 秒   | 6秒         | 特に指示されていないので初期設定値で計測します。           |
| P6   | 入力フィルタ        | 10/30/100/0.02kHz                 | _ 10_   | 10kHz   | 30kHz      | 検出器にロータリエンコーダを使用しているので、「30」を選択します。 |

※パラメータの機能説明については8ページをご参照ください。

#### ●上記例で設定します

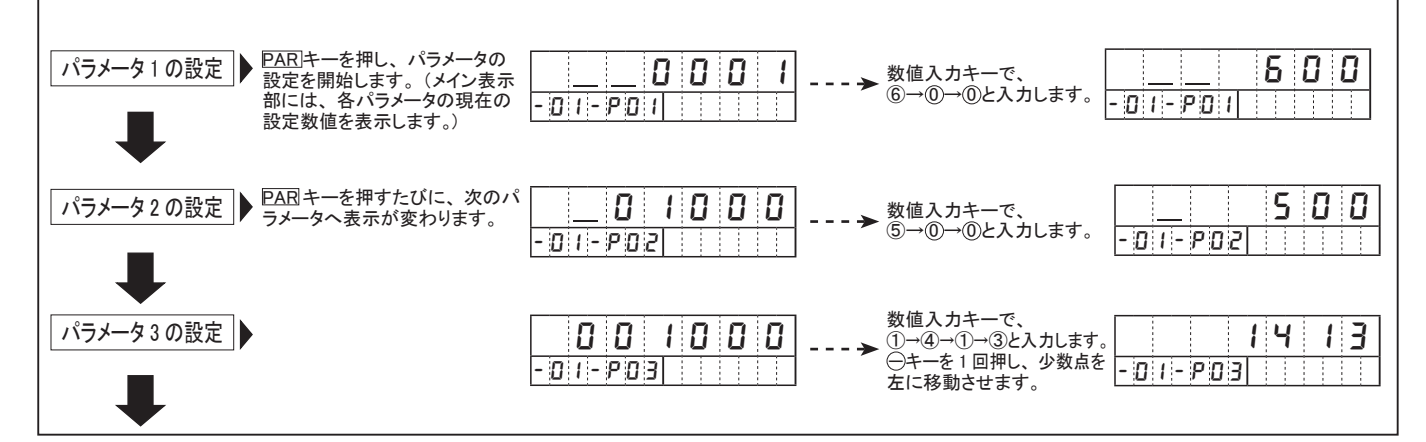

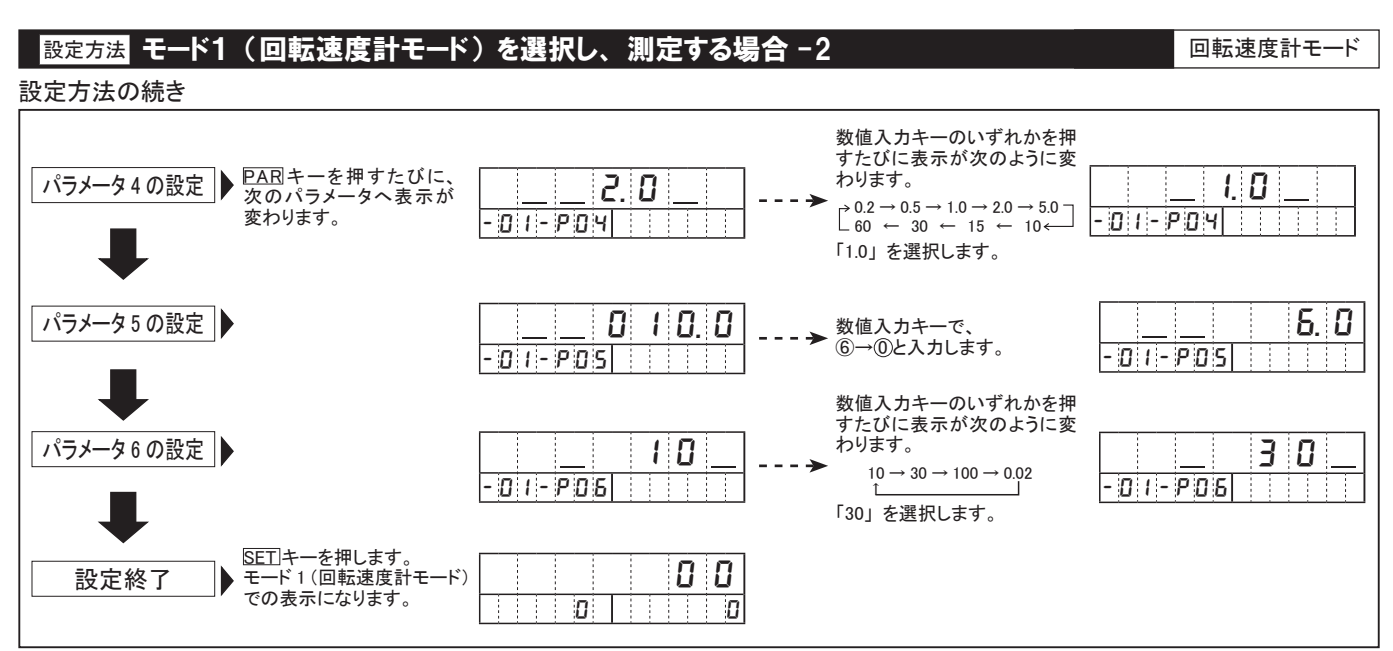

※設定範囲外の数値を入力すると、入力値全てが点滅し、設定不可を示します。このとき、数値入力キーのいずれかを押すと、 入力前の数値が表示され、設定のやり直しが可能になります。

●設定した数値を修正し、設定し直す方法

①数値入力式パラメータ(数値入力キーで設定したい数値を入力するパラメータ)の場合:パラメータ1/2/3/5

・表示値を修正して設定

例 パラメータ2で、「1000」から「800」に数値を変更します。

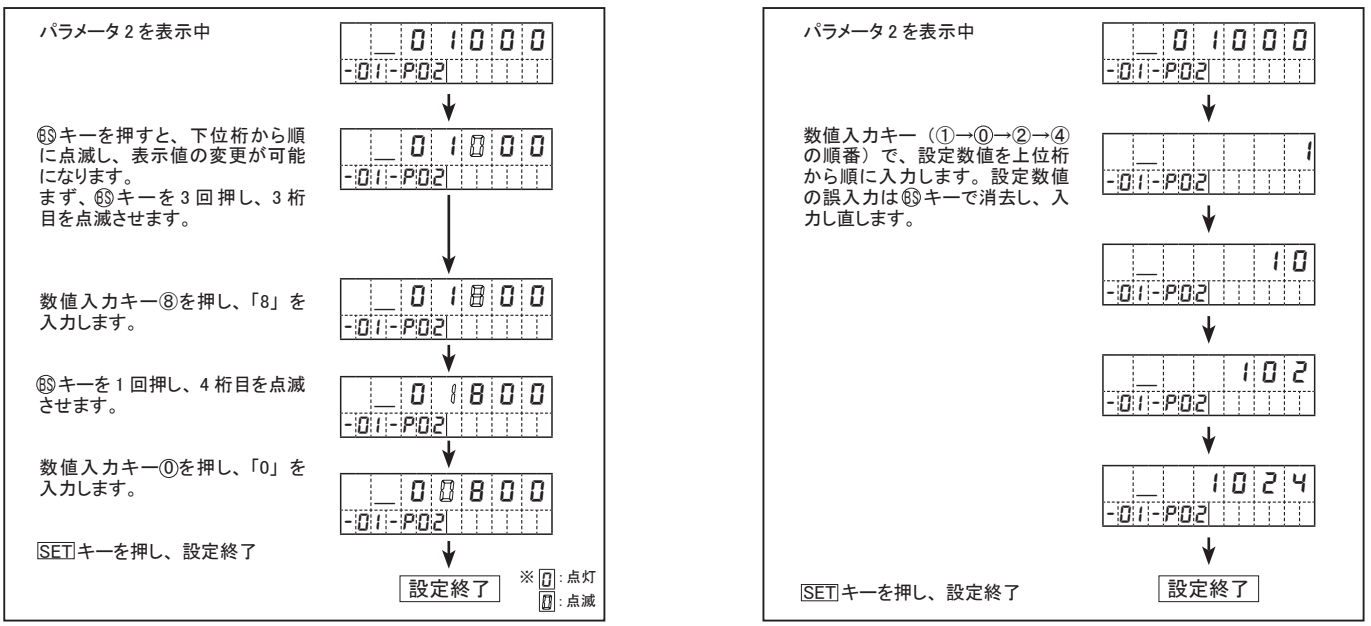

②設定値選択式パラメータ(いくつかの選択数値の中から設定したい数値を選択するパラメータ)の場合:パラメータ4/6 上記パラメータ4、およびパラメータ6の設定方法をご参照ください。

(3) ファンクション(設定方法については、17~18ページをご参照ください)

#### ●モード1(回転速度計モード)のファンクション設定項目

| Na   | 款中西日                     | 机中午田                  | 初期       | 設定   |
|------|--------------------------|-----------------------|----------|------|
| INO. | 設定項日                     | 設た型西                  | 表示       | 内容   |
| F1   | 上上限值、下下限值 <sup>※注1</sup> | 000000 ~ 999999       | 000000   | 0    |
| F2   | 上下限値のヒステリシス              | 0~99                  | 00       | 0    |
| F3   | 上下限値の設定禁止                | 0(許可)/1(禁止)           | _ 0_     | 許可   |
| F4   | 起動時の判定出力タイマ              | 0~99秒                 | 00       | 0秒   |
| F5   | サブ表示器の表示選択               | 0(上下限値)/1(なし)/2(回転速度) | _ 0_     | 上下限值 |
| F6   | 最小回転速度                   | 000000 ~ 999999       | 000000   | 0    |
| F7   | 移動平均回数                   | 0(なし)/1(3回)/2(10回)    | _ 0_     | なし   |
| F8   | 予測演算機能                   | 0(なし)/1(あり)           | _ 0_     | なし   |
| -    | -                        | -                     | -        | -    |
| F10  | BCD 出力の論理 <sup>※注2</sup> | 0(負論理)/1(正論理)         | _ 0_     | 負論理  |
| F11  | 最大アナログ信号出力表示値 ※注3        | 0 ~ 999999            | _ 01000. | 1000 |
| F12  | 最小アナログ信号出力表示値 ※注3        | 0~999999              | 000010.  | 10   |
| F13  | アナログ信号出力周期 ※注3           | 0(最速)/1(表示周期と同期)      | _ 0_     | 最速   |
| F14  | アナログ信号出力オフセット ※注3        | -100 ~ 0 ~ 100%       | _ 000.0  | 0%   |

※ファンクションの機能説明については、8ページをご参照ください。 ※注1 上上限値はサブA表示部、下下限値はサブB表示部で

- ※注「 上上限値はサノA 表示部、下下限値はサノB 表示部で 表示を行います。
- ※注2 ファンクション 10 は第2オプション DOP-BCDR 装着時のみ 設定できます。
- ※注3 ファンクション11~14は第1オプション DOP-FVTR、また は第2オプション DOP-FVCR 装着時に設定出来ます。

#### ・始めから数値を入力し直して設定 例 パラメータ2で、「1000」から「1024」に数値を変更します。

### 設定方法 モード2(通過時間計モード)を選択し、測定する場合 -1

### モード、パラメータの各設定項目は以下の要領で設定してください。 (ファンクションの設定方法については、17~18ページをご参照ください)

#### ■設定例(オーブンの通過時間表示の場合)

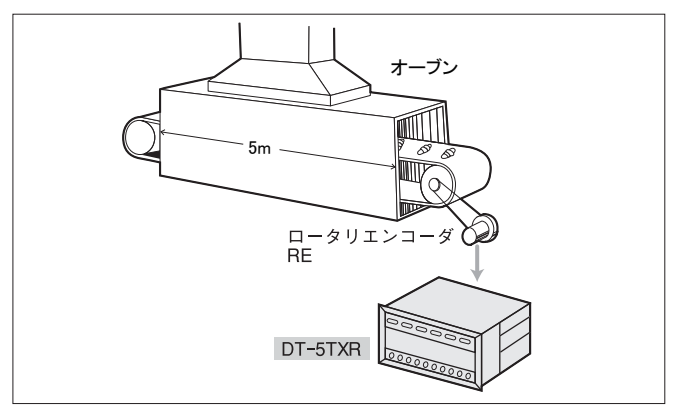

左記のように、パン工場でオーブンの中をパンが通過。コンベアの モータ部分にロータリエンコーダが取り付けられている。次の条件で パンがオーブン内を通過する時間をDT-5TXRに表示させたい。

- [条件]
- ・ロータリエンコーダの回転速度:1200rpm(ロータリエンコーダ 60p/r)
- コンベアの速度: 2.8m/min
- ・オーブンの長さ:5m
- ・オーブンの通過時間:5m÷2.8m/min = 1.786 分→約1分47 秒

### ■設定方法

(1) モード

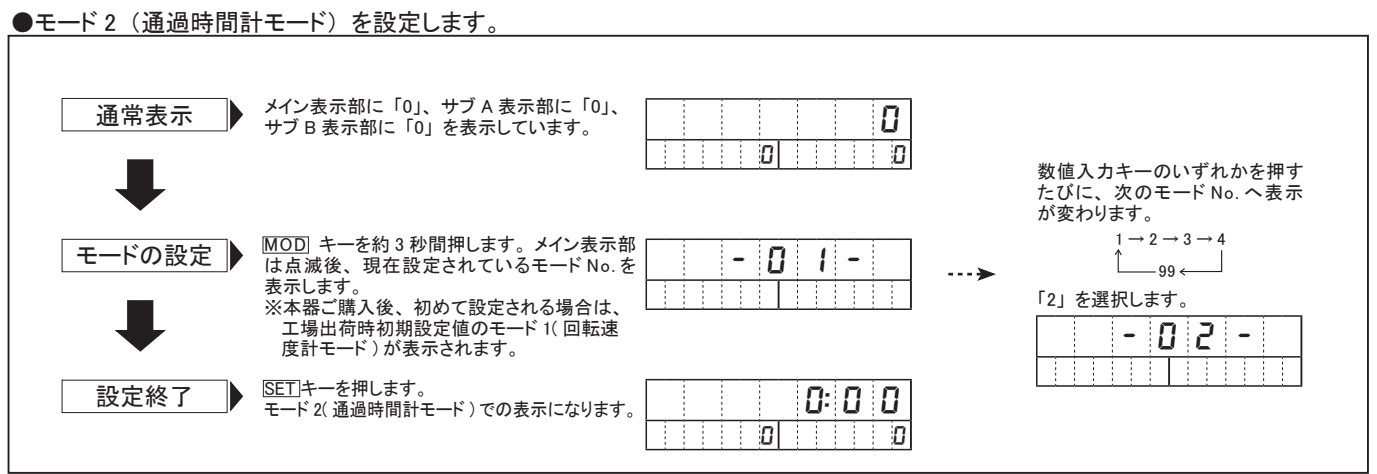

注)モード設定を変更すると、パラメータ、ファンクション、上下限値の各設定値は全て工場出荷時初期設定値になります。

#### (2) パラメータ

#### ●モード2(通過時間計モード)のパラメータ設定項目と上記例で設定する数値

| Na   | 机中市口        | 机中午田                              | 初期設定値   |         | ト記例で訳ウオス粉店 |                                    |  |  |  |
|------|-------------|-----------------------------------|---------|---------|------------|------------------------------------|--|--|--|
| 110. | 因 定項日       | 故た毛田                              | 表示      | 内容      |            | 工記例で設定する效値                         |  |  |  |
| P1   | 1回転当たりのパルス数 | 1 ~ 9999p/r                       | 0001    | 1p/r    | 60p/r      | ロータリエンコーダのパルス数を入力します。              |  |  |  |
| P2   | 検出部の回転速度    | 1000 ~ 99999rpm                   | _01000  | 1000rpm | 1200rpm    | ロータリエンコーダの回転速度を入力します。              |  |  |  |
| 50   | まテレたいは時分秒表示 | 0:00:00 ~ 9:59:59                 | _010:00 | 10:00 秒 | 時分秒表示      | 1.2 「恐空風」 会昭                       |  |  |  |
| P3   | 表示したい個社表示   | 0:00 ~ 999:99                     |         |         | 0:01:47    | 工記「設定物」参照                          |  |  |  |
| P4   | 表示周期        | 0.2/0.5/1.0/2.0/5.0/10/15/30/60 秒 | _ 1.0 _ | 1秒      | 1秒         | 特に指示されていないので、初期設定値で計測します。          |  |  |  |
| P5   | オートゼロ時間     | 0.1 ~ 150 秒                       | 006.0   | 6.0 秒   | 6秒         | 特に指示されていないので、初期設定値で計測します。          |  |  |  |
| P6   | 入力フィルタ      | 10/30/100/0.02kHz                 | _ 10_   | 10kHz   | 30kHz      | 検出器にロータリエンコーダを使用しているので、「30」を選択します。 |  |  |  |
| V    |             |                                   |         |         |            |                                    |  |  |  |

※パラメータの機能説明については8ページをご参照ください。

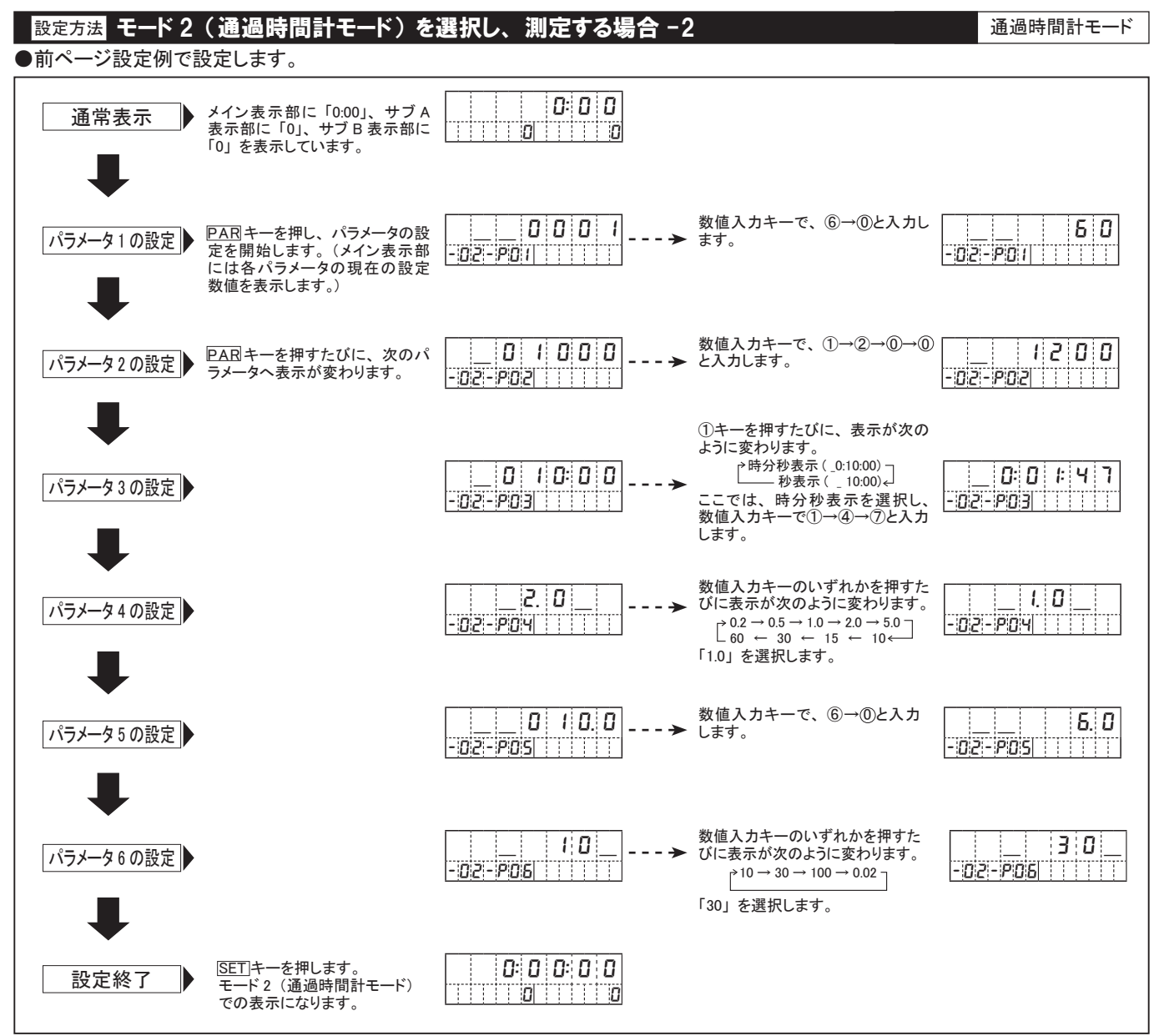

※設定範囲外の数値を入力すると、入力値全てが点滅し、設定不可を示します。このとき、数値入力キーのいずれかを押すと、 入力前の数値が表示され、設定のやり直しが可能になります。

●設定した数値を修正し、設定し直す方法→10ページ参照

(3) ファンクション(設定方法については、17~18ページをご参照ください)

|  | モー | ・ド 1 | (回転速度計 | モード) | のファン | クション | ·設定項目 |
|--|----|------|--------|------|------|------|-------|
|--|----|------|--------|------|------|------|-------|

| Ne    | 现中市中                     | -                          | 机中午田                  | 初期設定     |       |  |
|-------|--------------------------|----------------------------|-----------------------|----------|-------|--|
| INO.  | ひに 現日                    |                            | 設た毛田                  | 表示       | 内容    |  |
| E1    | 上上阳庙 下下阳庙 <sup>※注1</sup> | 時分秒表示                      | 0:00:00 ~ 9:59:59     | 00000    | 秒表示   |  |
|       | 「「「」」、「「」」、「「」」、「」       | 秒表示                        | 0:00 ~ 999:99         | _00000   | 0秒    |  |
| F2    | 上下限値のヒステリシ               | ス                          | 0~99                  | 00       | 0     |  |
| F3    | 上下限値の設定禁止                |                            | 0(許可)/1 (禁止)          | _ 0_     | 許可    |  |
| F4    | 起動時の判定出力ター               | イマ                         | 0~99秒                 | 00       | 0秒    |  |
| F5    | サブ表示器の表示選                | 択                          | 0(上下限値)/1(なし)/2(回転速度) | _ 0_     | 上下限值  |  |
| F6    | 最小回転速度                   |                            | 000000 ~ 999999       | 000000   | 0     |  |
| F7    | 移動平均回数                   |                            | 0(なし)/1(3回)/2(10回)    | _ 0_     | なし    |  |
| F8    | 予測演算機能                   |                            | 0(なし) /1(あり)          | _ 0_     | なし    |  |
| -     | -                        |                            | _                     | -        | -     |  |
| F10   | BCD 出力の論理 <sup>※注2</sup> |                            | 0(負論理)/1(正論理)         | _ 0_     | 負論理   |  |
| E11   | 最大アナログ信号                 | 時分秒表示                      | 0:00:00 ~ 9:59:59     | 010.00   | 10.00 |  |
| E I I | 出力表示值 **注3               | 秒表示                        | 0:00 ~ 999:99         | _ 010.00 | 10.00 |  |
| E12   | 最小アナログ信号                 | 時分秒表示                      | 0:00:00 ~ 9:59:59     | 000-10   | 00.10 |  |
| FIZ   | 出力表示值 **= 3              | 秒表示                        | 0:00 ~ 999:99         | _ 000.10 | 00.10 |  |
| F13   | アナログ信号出力周期               | 期 <sup>※注 3</sup>          | 0(最速)/1(表示周期と同期)      | _ 0_     | 最速    |  |
| F14   | アナログ信号出力オフセ              | <u>zット <sup>※注 3</sup></u> | -100 ~ 0 ~ 100%       | _ 000.0  | 0%    |  |

※ファンクションの機能説明については、8ページをご参照ください。 ※注1 上上限値はサブA表示部、下下限値はサブB表示部で表示を行います。表示が時分秒表示、秒表示のどちらを表しているのかは、パラメータ3(表示したい値)での設定によっ

- ているのかは、ハフメーダ3(衣示したい値) ぐの設定によつ て決まります。 ファングション・10 は笑 2 ナプション・DOD RODD 株美味の 2
- ※注2 ファンクション 10 は第2オプション DOP-BCDR 装着時のみ 設定できます。
- ※注3 ファンクション11~14は第1オプションDOP-FVTR、また は第2オプションDOP-FVCR装着時に設定出来ます。

注) 通過時間計モードで入力信号が停止した場合、オートゼロで設定した時間後に表示はオーバーフローになります。

<sup>~</sup>オーバーフローの表示「-----.」は故障ではありません。入力信号が表示範囲内になると、正常表示になります。

### 設定方法 モード3(時間幅モード)を選択し、測定する場合 -1

モード、パラメータの各設定項目は以下の要領で設定してください。 (ファンクションの設定方法については、17 ~ 18 ページをご参照ください)

■設定例 (プレス機の可動時間表示)

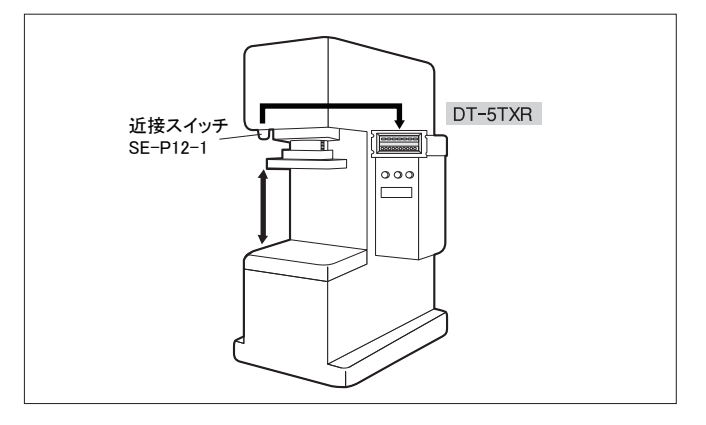

左記のように、プレス機が作業を終え、上端に戻ると近接スイッチ が作動する。このプレス機が作業を行っている時間(近接スイッチ が切れている時間)を表示させたい。

■設定方法

(1) モード

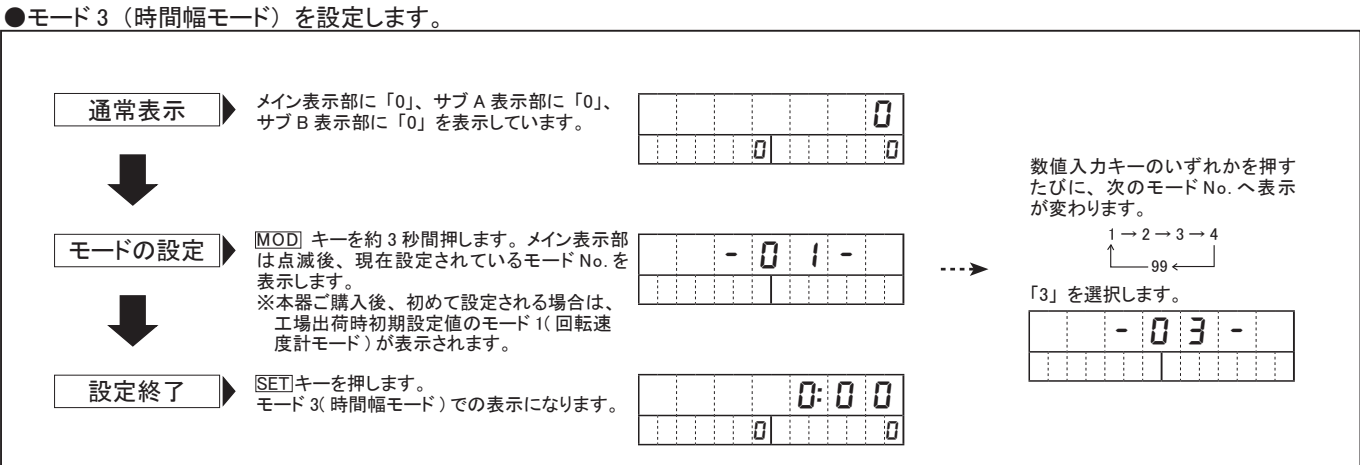

注)モード設定を変更すると、パラメータ、ファンクション、上下限値の各設定値は全て工場出荷時初期設定値になります。

(2) パラメータ

#### ●モード3(時間幅モード)のパラメータ設定項目と上記例で設定する数値。

| No. | 现实市内           | 机中午田             | 初期設定値   |         | ト司例で乳ウオス粉店 |                                      |  |
|-----|----------------|------------------|---------|---------|------------|--------------------------------------|--|
|     | 設定項目           | 故た毛田             | 表示      | 内容      |            | 上記例で設定する数値                           |  |
| P1  | 時分秒と1/100 秒の切替 | 0:00:00/0:00     | 0:00    | 1/100 秒 | 0:00       | プレス機の作業時間を考え、1/100 秒表示を選択します。        |  |
| P2  | 測定部分           | 0(OFF 時)/1(ON 時) | _ 1_    | ON 時    | 0          | オープンコレクタの近接スイッチが OFF 時間なので、0 を選択します。 |  |
| P3  | オートゼロ時間        | 0.1 秒~ 3600 秒    | _3600.0 | 3600秒   | 60.0 秒     | 1 分以上はないので、60.0 に設定します。              |  |
| P4  | 入力フィルタ         | 10/0.02kHz       | _ 10_   | 10kHz   | 10kHz      | 特に表示されていないので、初期設定値で計測します。            |  |

※パラメータの機能説明については8ページをご参照ください。

◎測定部分(パラメータ2)について

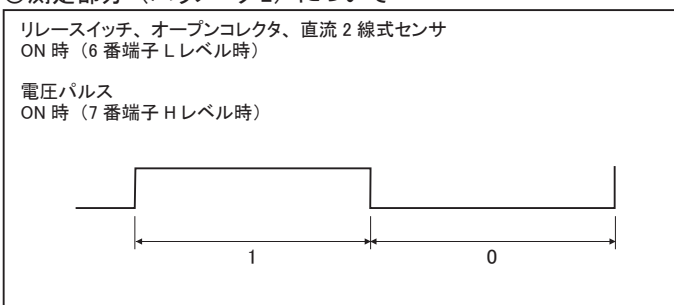

### 設定方法 モード3(時間幅モード)を選択し、測定する場合 -2

●前ページ設定例で設定します。

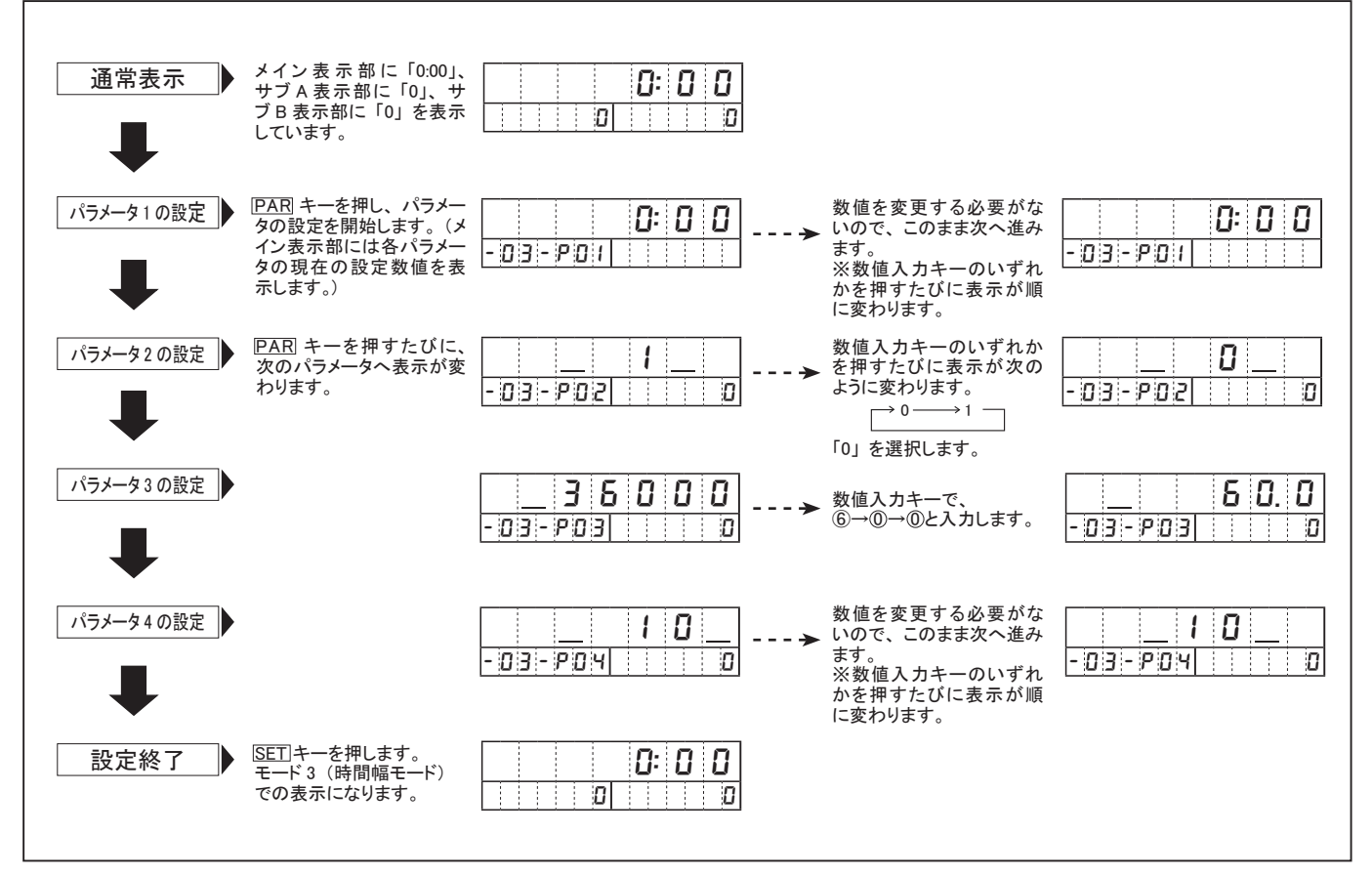

※設定範囲外の数値を入力すると、入力値全てが点滅し、設定不可を示します。このとき、数値入力キーのいずれかを押すと、入 力前の数値が表示され、設定のやり直しが可能になります。

●設定した数値を修正し、設定し直す方法→10ページ参照

(3) ファンクション(設定方法については、17~18ページをご参照ください)

#### ● モード3(時間幅モード)のファンクション設定項目

| Na         | 现中市日                 | 4                 | 机中午日                  | 初期設定値         |          |  |
|------------|----------------------|-------------------|-----------------------|---------------|----------|--|
| INO.       |                      | 1                 | 設た型四                  | 表示            | 内容       |  |
| <b>F</b> 1 |                      | 時分秒表示             | 0:00:00 ~ 9:59:59     | 00000         | 秒表示      |  |
| FI         |                      | 秒表示               | 0:00 ~ 999:99         | _ 00000       | 0秒       |  |
| F2         | 上下限値のヒステリジ           | ノス                | 0~99                  | 00            | 0        |  |
| F3         | 上下限値の設定禁止            | -                 | 0(許可)/1(禁止)           | _ 0 _         | 許可       |  |
| F4         | 起動時の判定出カタ            | イマ                | 0~99秒                 | 00            | 0秒       |  |
| F5         | サブ表示器の表示選            | 択                 | 0(上下限値)/1(なし)/2(回転速度) | _ 0 _         | 上下限值     |  |
| -          | -                    |                   | -                     | -             | -        |  |
| _          |                      |                   | _                     | -             | -        |  |
| -          | -                    |                   | _                     | -             | -        |  |
| -          | -                    |                   | -                     | -             | -        |  |
| F10        | BCD 出力の論理 ※ネ         | 主 2               | 0(負論理)/1(正論理)         | _ 0 _         | 負論理      |  |
| E11        | 最大アナログ信号             | 時分秒表示             | 0:00:00 ~ 9:59:59     | 010.00        | 10 秒     |  |
| E I I      | 出力表示值 <sup>※注3</sup> | 秒表示               | 0:00 ~ 999:99         | _ 010.00      | 10 19    |  |
| E10        | 最小アナログ信号             | 時分秒表示             | 0:00:00 ~ 9:59:59     | 000.10        | 0.1. #/\ |  |
|            | 出力表示值 <sup>※注3</sup> | 秒表示               | 0:00 ~ 999:99         | 0:00 ~ 999:99 |          |  |
| F13        | アナログ信号出力周            | 期 <sup>※注 3</sup> | 0(最速)/1(表示周期と同期)      | _ 0 _         | 最速       |  |
| F14        | アナログ信号出力オ            | フセット ※注3          | -100 ~ 0 ~ 100%       | _ 000.0       | 0%       |  |

- ※ファンクションの機能説明については、8ページをご参照ください。 ※注1 上上限値はサブA表示部、下下限値はサブB表示部で表示を行います。表示が時分秒表示、秒表示のどちを表し ているのかは、パラメータ3 (表示したい値) での設定によっ て決まります。

また、サブ表示器はコロンを表示しません。

- ※注 2 ファンクション 10 は第 2 オプション DOP-BCDR 装着時のみ 設定できます。
- ※注3 ファンクション11~14は第1オプションDOP-FVTR、または 第2オプション DOP-FVCR 装着時に設定出来ます。

### 設定方法 モード 4 (流量計モート)を選択し、測定する場合 - 1

モード・パラメータの各種設定項目は以下の要領で設定してください (ファンクションの設定方法については、17~18ページをご参照ください)

#### ■設定例 (タンクからの流量表示)

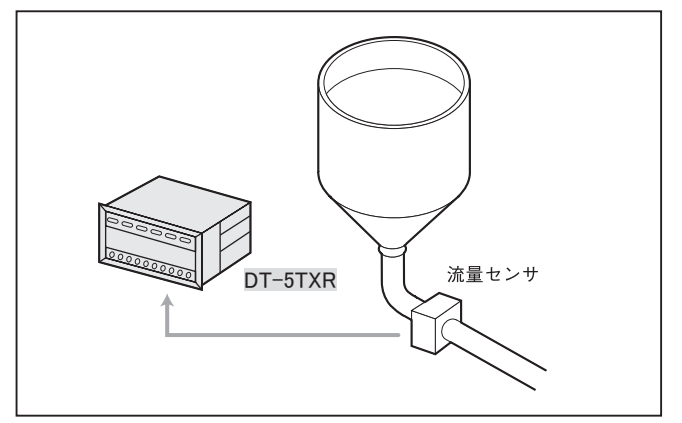

左記のような羽根数が不明の流量計が取付けられている場合、 次の条件で DT-5TXR に流量(2/min)を表示したい。

#### [条件]

羽根数:不明
 流量センサの出力:2.5cc/p

■設定方法 (1) モード

●モード4(流量計モード)を設定します。

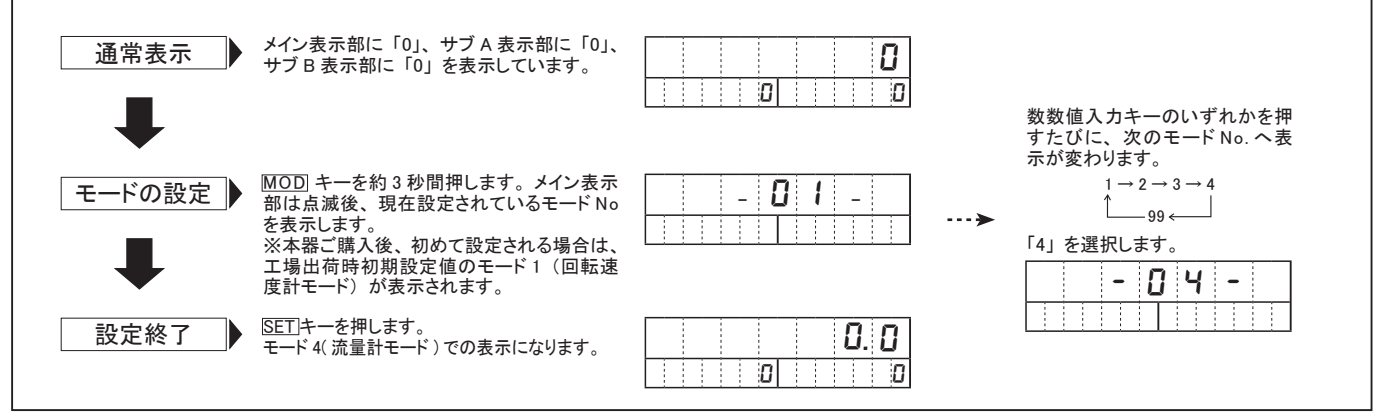

注)モードの設定を変更すると、パラメータ、ファンクション、上下限値の各設定値は全て工場出荷時初期設定値になります。

#### (2) パラメータ

#### ●モード 4( 流量計モード ) のパラメータ設定項目と上記例で設定する数値

| No  | 設定項目                | 設定範囲                              | 初期設定値    |            | ト記例で設定する物値 |                             |  |
|-----|---------------------|-----------------------------------|----------|------------|------------|-----------------------------|--|
| NO. | 改定項日                | 設定範囲                              | 表示       | 内容         |            | 工記例で設定する数値                  |  |
| P1  | 1回転当りの羽根の数          | 1 ~ 99 枚                          | 01       | 1枚         | 1          | 流量計の羽根数を入力します。不明のときは「1」にします |  |
| P2  | 検出器の1羽根当の容量(cc、2など) | 0.0001 ~ 99999                    | _ 0001.0 | 1.0        | 2.5cc/p    | 検出器が読み取る1枚の羽根の容量を入力します。     |  |
| P3  | スケーリング              | 0.00000 ~ 999999                  | 00001.0  | 1          | 0.06       | 下記「スケーリングについて」参照            |  |
| P4  | 小数点表示               | 0.00000 ~ 00000.0                 | 0.00000  | 小数点第1位まで表示 | 0.00000    | 小数点第1位までを表示させます。            |  |
| P5  | 表示周期                | 0.2/0.5/1.0/2.0/5.0/10/15/30/60 秒 | _1.0_    | 1秒         | 1秒         | 特に指示されていないので、初期設定値で計測します。   |  |
| P6  | オートゼロ時間             | 0.1 ~ 150 秒                       | 006.0    | 6 秒        | 6秒         | 特に指示されていないので、初期設定値で計測します。   |  |
| P7  | 入力フィルタ              | 10/30/100/0.02kHz                 | _ 10_    | 10kHz      | 10kHz      | 特に指示されていないので、初期設定値で計測します。   |  |

※パラメータの機能説明については8ページをご参照ください。

◎スケーリング(パラメータ3)について

1 秒間当りの流量をパラメータ2の流量単位(例では cc)で表した値を a (cc/s)とすると パラメータ3は、a(cc/s)に倍率を掛け、単位変更などを行った表示をする際の係数値となります。

①そのまま(cc/s)で表示する場合

 $a (cc/s) \times \frac{1}{4} = a(cc/s)$ 

②上記設定のように ( l /min) で表示する場合

a (cc/s) ×  $\underline{60 \div 1000}$  = A(l/min)

※ × 60 :1 分間あたりの流量のため 60 を掛けます。
 ÷ 1000 :パラメータ2を「cc」単位で設定しているため、1000 で割ります。

15

### 設定方法 モード4(流量計モード)を選択し、測定する場合 -2

流量計モード

●前ページ設定例で設定します。

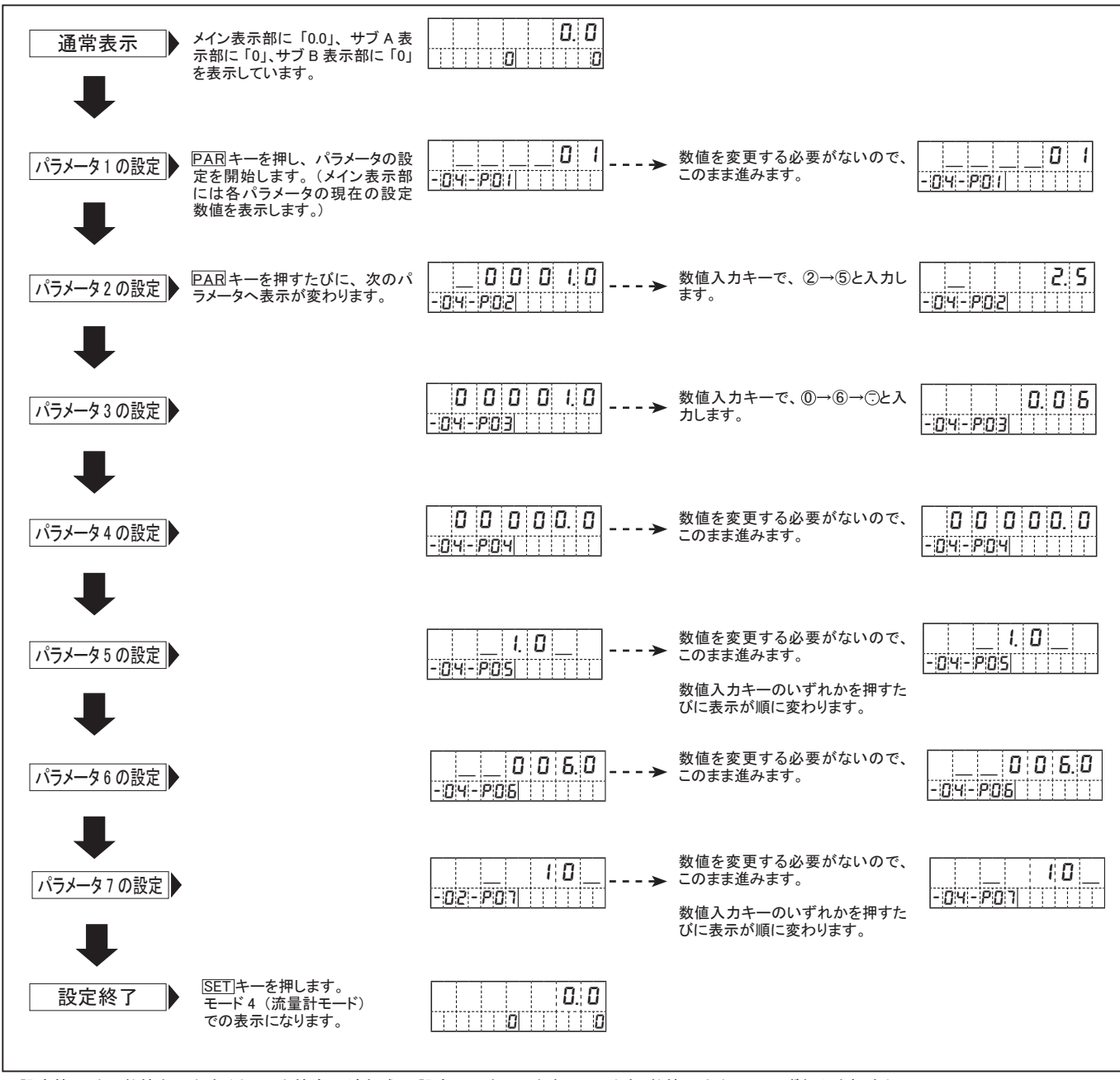

※設定範囲外の数値を入力すると、入力値全てが点滅し、設定不可を示します。このとき、数値入力キーのいずれかを押すと、 入力前の数値が表示され、設定のやり直しが可能になります。

●設定した数値を修正し、設定し直す方法→10ページ参照

(3) ファンクション(設定方法については、17~18ページをご参照ください)

#### ●モード4(流量計モード)のファンクション設定項目

| Na   | 机中西口                         | 記中午田                  | 初期      | 1設定   |
|------|------------------------------|-----------------------|---------|-------|
| INO. | 武 定 項 日                      | 設た毛田                  | 表示      | 内容    |
| F1   | 上上限值、下下限值 <sup>※注1</sup>     | 000000 ~ 999999       | 000000  | 0     |
| F2   | 上下限値のヒステリシス                  | 0~99                  | 00      | 0     |
| F3   | 上下限値の設定禁止                    | 0(許可)/1(禁止)           | _ 0_    | 許可    |
| F4   | 起動時の判定出力タイマ                  | 0~99秒                 | 00      | 0秒    |
| F5   | サブ表示器の表示選択                   | 0(上下限値)/1(なし)/2(回転速度) | _ 0_    | 上下限值  |
| F6   | <b>最小流量(表示値)</b>             | 0.0 ~ 999999          | 0.00000 | 0     |
| F7   | 移動平均回数                       | 0(なし)/1(3回)/2(10回)    | _ 0_    | なし    |
| F8   | 予測演算機能                       | 0(なし)/1(あり)           | _ 0_    | なし    |
| -    | -                            | -                     | -       | -     |
| F10  | BCD 出力の論理 <sup>※注2</sup>     | 0(負論理)/1(正論理)         | _ 0_    | 負論理   |
| F11  | 最大アナログ信号出力表示値 ※注2            | 0.0 ~ 999999          | 00100.0 | 100.0 |
| F12  | 最小アナログ信号出力表示値 <sup>※注3</sup> | 0.0 ~ 999999          | 00001.0 | 1.0   |
| F13  | アナログ信号出力周期 <sup>※注 3</sup>   | 0(最速)/1(表示周期と同期)      | _ 0_    | 最速    |
| F14  | アナログ信号出力オフセット <sup>※注3</sup> | -100 ~ 0 ~ 100%       | _ 000.0 | 0%    |

- ※ファンクションの機能説明については、8ページをご参照ください。
- ※注1 上上限値はサブA表示部、下下限値はサブB表示部で表示を行います。
- ※注 2 ファンクション 10 は第 2 オプション DOP-BCDR 装着時のみ 設定できます。
- ※注3 ファンクション11~14は第1オプション DOP-FVTR、また は第2オプション DOP-FVCR 装着時に設定出来ます。

### ファンクションの設定方法(テストモードを除く、各モード共通)-1

#### ファンクションの設定方法はテストモードを除き、各モード共通です。

#### ●ファンクションの設定項目 < モード 1(回転速度計モード)の場合 >

| Na   | 现实适应                         | 机中午田                 | 初期設定                 |                   |                                                          |         |              |                                                             |
|------|------------------------------|----------------------|----------------------|-------------------|----------------------------------------------------------|---------|--------------|-------------------------------------------------------------|
| INO. | 設定項目                         | 設た地西                 | 表示                   | 内容                | 1成月日前19月                                                 |         |              |                                                             |
| F1   | 上上限值、下下限值 <sup>※注1</sup>     | 000000 ~ 999999      | 000000               | 0                 | 上上限値、下下限値の設定を行います。サブ設定器に表示されます。小数点は表示しません。               |         |              |                                                             |
|      | トエ四体のトラニルシラ                  | 0 00                 | 00                   | 0                 | 上下限値、上上限値、下下限値のヒステリシス値(出力が ON するときと OFF するときの差の          |         |              |                                                             |
| +2   | エト限値のヒステリシス                  | 0~99                 | 00                   | 0                 | 設定を行ないます。回転変動の大きいときに使用します。(8ページ[ヒステリシスについて]参照)           |         |              |                                                             |
| F3   | 上下限値の設定禁止                    | 0(許可)/1 (禁止)         | _ 0_                 | 許可                | 上下限値設定キー操作の許可、禁止を選択します。誤設定を防止するときは1(禁止)に設定します。           |         |              |                                                             |
| F4   | 起動時の判定出カタイマ                  | 0~99秒                | 00                   | 0秒                | 起動時、コンパレータの判定出力が出力するまでの時間を設定します。                         |         |              |                                                             |
| F5   | サブ表示器の表示選択                   | 0(上下値)/1(なし)/2(回転速度) | _ 0_                 | 上下限値              | サブ表示器の表示内容を選択します。                                        |         |              |                                                             |
| F6   | 最小回転速度                       | 000000 ~ 999999      | 000000               | 0                 | ゼロ表示になる回転速度(モード4の場合は表示値)を設定します。この値以下のとき、ゼロ表示になります。       |         |              |                                                             |
| F7   | 移動平均回数                       | 0(なし)/1(3回)/2(10回)   | _ 0_                 | なし                | 回転速度変動が大きくて表示がバラツクときに使用します。                              |         |              |                                                             |
| F8   | 予測演算機能                       | 0(なし)/1(あり)          | _ 0_                 | なし                | 信号が無くなったとき、速やかに減速表示を行います。                                |         |              |                                                             |
| -    | -                            | _                    | -                    | -                 | _                                                        |         |              |                                                             |
| F10  | BCD 出力の論理 <sup>※注2</sup>     | 0(負論理)/1(正論理)        | _ 0_                 | 負論理               | 負論理の場合は0に、正論理の場合は1に設定します。                                |         |              |                                                             |
| F11  | 最大アナログ信号出力表示値 <sup>※注3</sup> | 0 ~ 999999           | 001000               | 1000              | 各出力の最大値(10V、5V、1V、20mA)に相当する表示値を設定します。                   |         |              |                                                             |
| F12  | 最小アナログ信号出力表示値 <sup>※注3</sup> | 0~999999             | 000010               | 10                | この表示値以下のとき、各出力は強制的に最小値(0V、1V、4mA)になります。通常はゼロに設定します。      |         |              |                                                             |
| F13  | アナログ信号出力周期 <sup>※注3</sup>    | 0(最速)/1(表示周期と同期)     | _ 0_                 | 最速                | 0 のとき最速(約10msec)、1 のとき表示周期で出力が更新されます。                    |         |              |                                                             |
|      |                              |                      |                      |                   | 最大出力(10 V、1 V)を100%として%で設定した値を上乗して出力します。4-20mA、1-5V出力は各々 |         |              |                                                             |
| F14  | 4 アナログ信号出力オフセット **注3         | 4 アナログ信号出力オフセット ※注3  | 4 アナログ信号出力オフセット **注3 | アナログ信号出力オフセット ※注3 | -100 ~ 0 ~ 100%                                          | _ 000.0 | 0%           | 16mA、4 Vを 100%とします。上乗せした値は最大値 (10 V、5 V、1 V、20mA) 以上になりません。 |
|      |                              |                      |                      |                   |                                                          |         | 通常はゼロに設定します。 |                                                             |

2 1 上上限値はサブ A 表示部、下下限値はサブ B 表示部で表示を行います。 注 2 ファンクション 10 は第 2 オプション DOP-BCDR 装置時のみ設定します。

注3 ファンクション11~14は第1オプションDOP-DVTR、または第2オプションDOP-FVCR装着時に設定できます。

#### ●設定方法 < モード 1 (回転速度計モード)の場合 >

モード1 (回転速度計モード) 以外のモードでの設定方法についても、下記を参考に設定を行ってください。

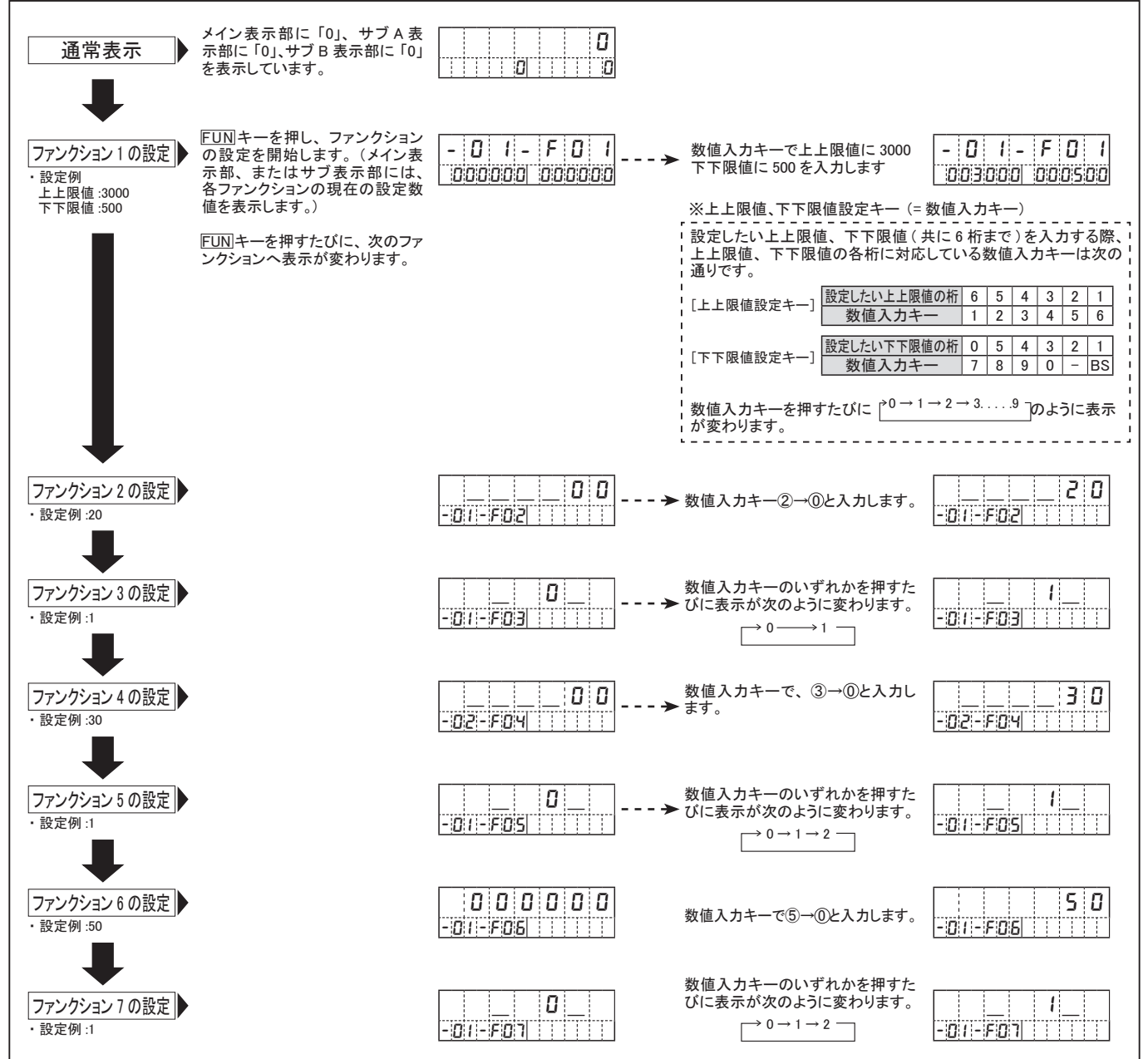

次ページに続く

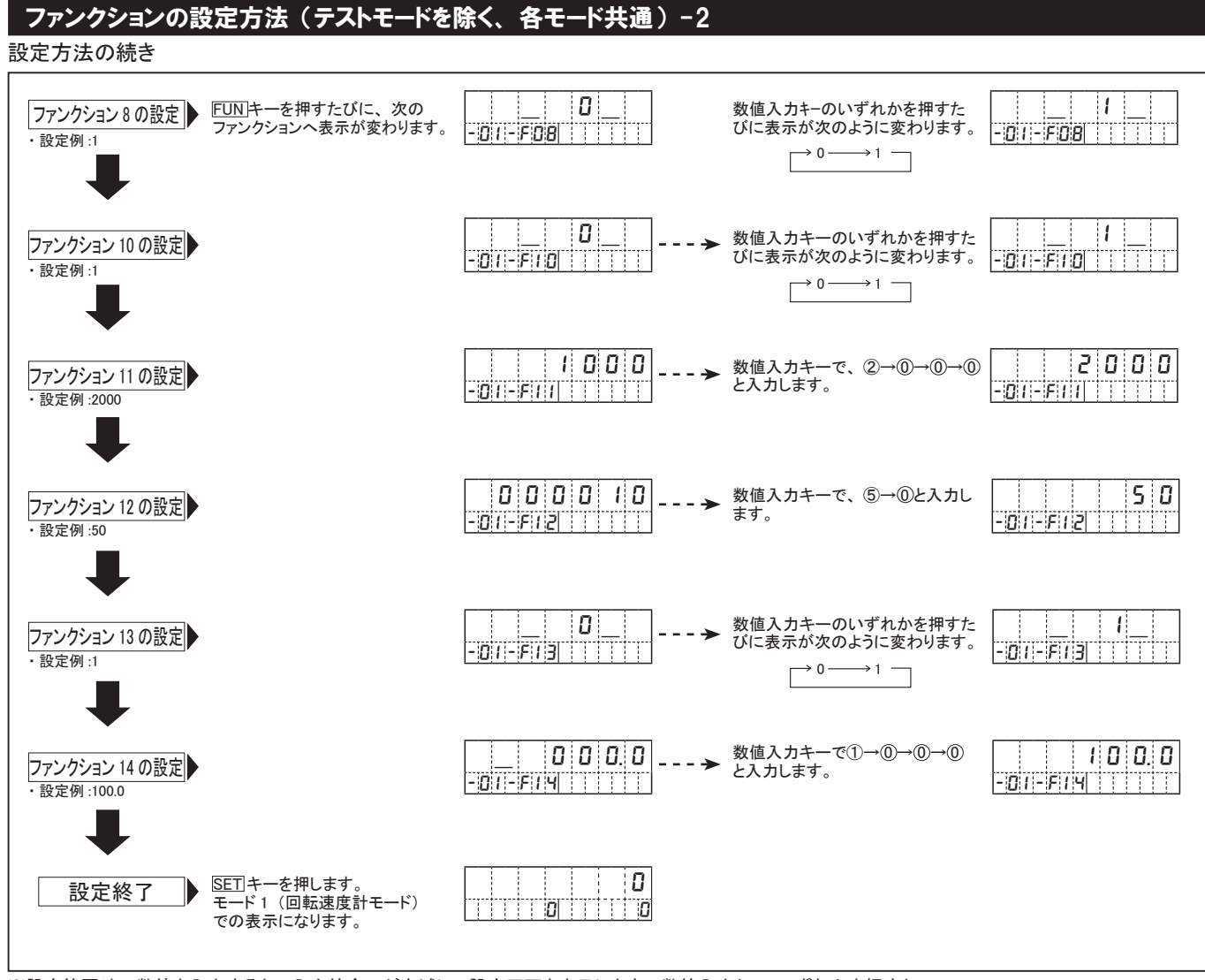

※設定範囲外の数値を入力すると、入力値全てが点滅し、設定不可を表示します。数値入力キーのいずれかを押すと、 入力前の数値が表示され、設定のやり直しが可能になります。

### 上下限値の設定-1

設定した上限値より大きい、または設定した下限値より小さいとき、各出力表示部(下記参照)が点灯します。 また、オプションとの組み合わせにより、信号出力を行うことができます。

※上下限値の判定結果は表示のみです。出力信号が必要なときは次のオプションをご購入ください。
 ●リレー信号出力 :第1オプション DOP-CPTR
 ●トランジスタ信号出力 :第1オプション DOP-TRTR

#### ●上下限値設定時に使用するキーとその用途

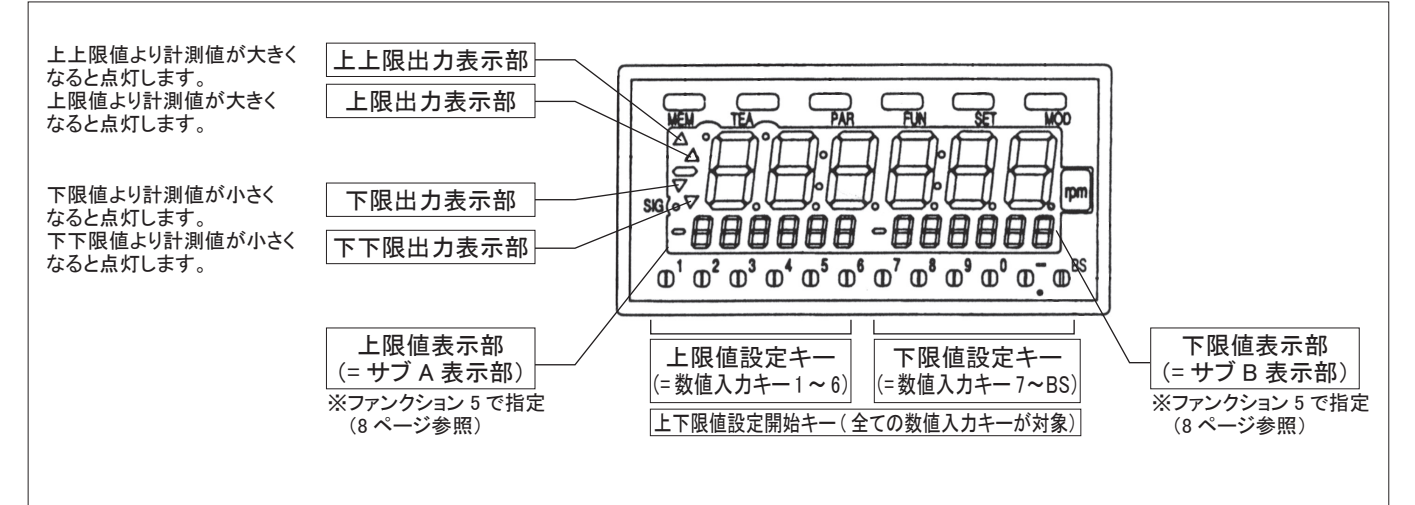

### 上下限値の設定 -2

| ■設定方法                                                                                                    | ■設定例(上限値:700/ 下限値:500)                                                                                       |
|----------------------------------------------------------------------------------------------------|----------------------------------------------------------------------------------------------------|
| 数値入力キーのい<br>▶ 設定開始<br>● 表示したい上下限<br>値を数値入力キー<br>で入力                                                            | 通常表示<br>メイン表示部に「123456」、サブA表示部に「1000」<br>(回転速度)を表示しています。<br>※本器ご購入後初めて設定される場合は、上下限<br>共に0を表示します。(工場出荷時初期設定値) |
| 設定終了 ┥ 約 10 秒間放置                                                                                               |                                                                                                    |
| し 現在の表示から数値入力キーを押し、上下限値の設定を開始します。<br>数値入力キー <sup>※</sup> による設定後約 10 秒間放置、または[SET]キーを押して設定終了です。                 | 数値へパイー()~ (5) (1) (1) (1) (2) (1) (2) (1) (2) (1) (2) (2) (2) (2) (2) (2) (2) (2) (2) (2                     |
|                                                                                                    | ↓                                                                                                    |
| ※上下限値設定キー(=数値入力キー)<br>設定したい上下限値(6 桁まで)を入力する際、上下限値の各桁に対応                                                        | 数値入力キーで設定数値(上下限値)を入力します。 (左表参照) (左表参照) (方法の) (方法の) (1) (2) (2) (2) (2) (2) (2) (2) (2) (2) (2                |
| している数値入力キーは次の通りです。                                                                                             | ・上限値の入力(サブA 表示部)<br>3 桁目:数値入力キー④を6回押し、「7」を入力し<br>ます。                                                         |
| 【上限値設定キー】                                                                                                    | 2 桁目:数値入力キー⑤を5回押し、「0」を入力します。<br>1 桁目:表示値が「0」なので、設定を行なう必要                                                     |
| 設定したい上限値の桁 6 5 4 3 2 1                                                                                         | はありません。                                                                                                    |
| <u>数値入力キー 1 2 3 4 5 6</u><br>【下限値設定キー】                                                                         | <ul> <li>・下限値の入力(サブB表示部)</li> <li>約10秒間放置、</li> <li>3桁目:数値入力キーのを5回押し、「5」を入力し</li> <li>ます。</li> </ul>         |
| 設定したい下限値の桁654321数値入カキー7890-BS                                                                                  | 2 桁目:数値入力キー○を3回押し、「0」を入力します。<br>1 桁目:表示値が「0」なので、設定を行なう必要<br>はありません。                                          |
| 0 $\longrightarrow$ 1 $\longrightarrow$ 2 $\longrightarrow$ 3<br>数値入力キーを押すたびに、<br>9 $\checkmark$ のように表示が変わります。 |                                                                                                    |
| 注)サブ表示部は小数点を表示しません。「100.0」とセットしたい場合は、「1000」と入力して<br>ください。                                                      | 上下限値入力後、約 10 秒間放置、または <u>SET</u> キー<br>を押します。<br>表示は通常表示に戻ります。                                               |
|                                                                                                    | 設定終了                                                                                                    |

### メモリ機能(最大・最小値の表示)の設定

通常の計測を行いながら、最大値(サブA表示部に表示)、最小値(サブB表示部に表示)を同時に確認できる機能です。

### ●メモリ機能設定時に使用するキーとその用途

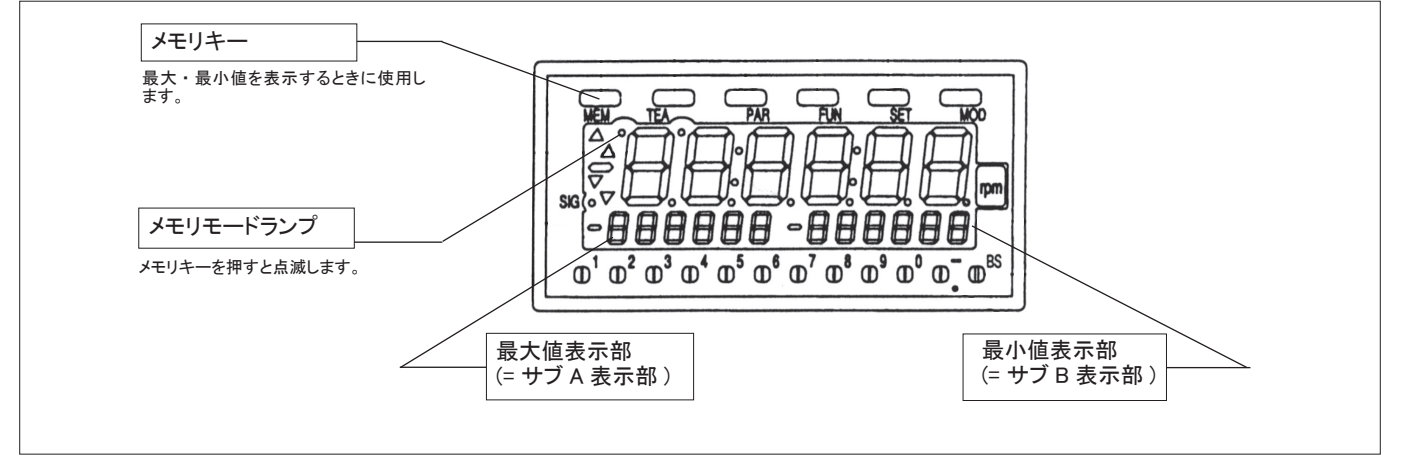

■設定方法

|   | ■ 最大・最小値<br>● 最大・最小値<br>表示開始<br>● 最大・最小値<br>表示中 |
|---|-------------------------------------------------|
|   | (メモリモートランフか点滅)                                  |
|   | 機能終了                                            |
| 5 |                                                 |

現在の表示からMEMキーを押し、最大・最小値の表示を開始します。 次にMEMキーを押すまでの間、最大・最小値を表示します。 注)サブ表示部は小数点を表示しません。

#### ■設定例(最大値:250000/最小値:50000)

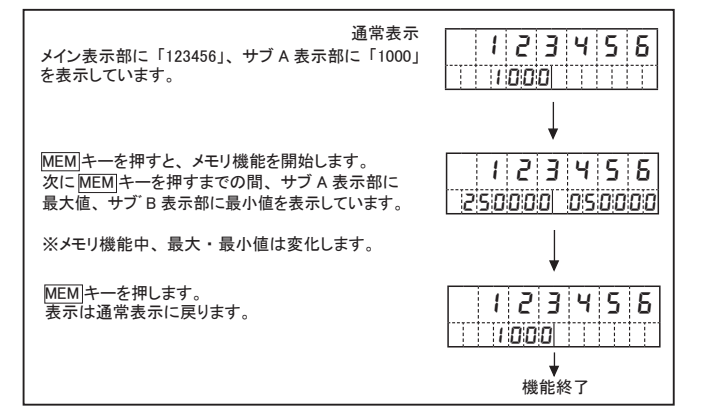

### テストモードの設定(本器が正常に働いているかどうかを確かめる機能です)

テストモードは本器が正常に働いているかどうかを確認する機能です。DT-5TXR/DT-5TFR 共に、本器の内部回路を自己チェック (LED 表示テスト / キー入力テスト) するときに使用します。モード No. は 99 です。

#### ■テストの種類

| LED 表示テスト メイン表示部の LED が正常に動作しているかどうかを<br>LED の点灯で確認します。 |
|---------------------------------------------------------|
|                                                         |

各キーの入力が正しく行われているかどうかを各キーに キー入力テスト 対応する表示で確認します。

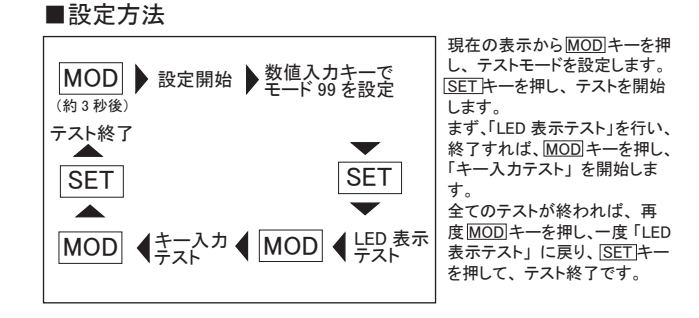

●テストモード(モード99)を設定します。

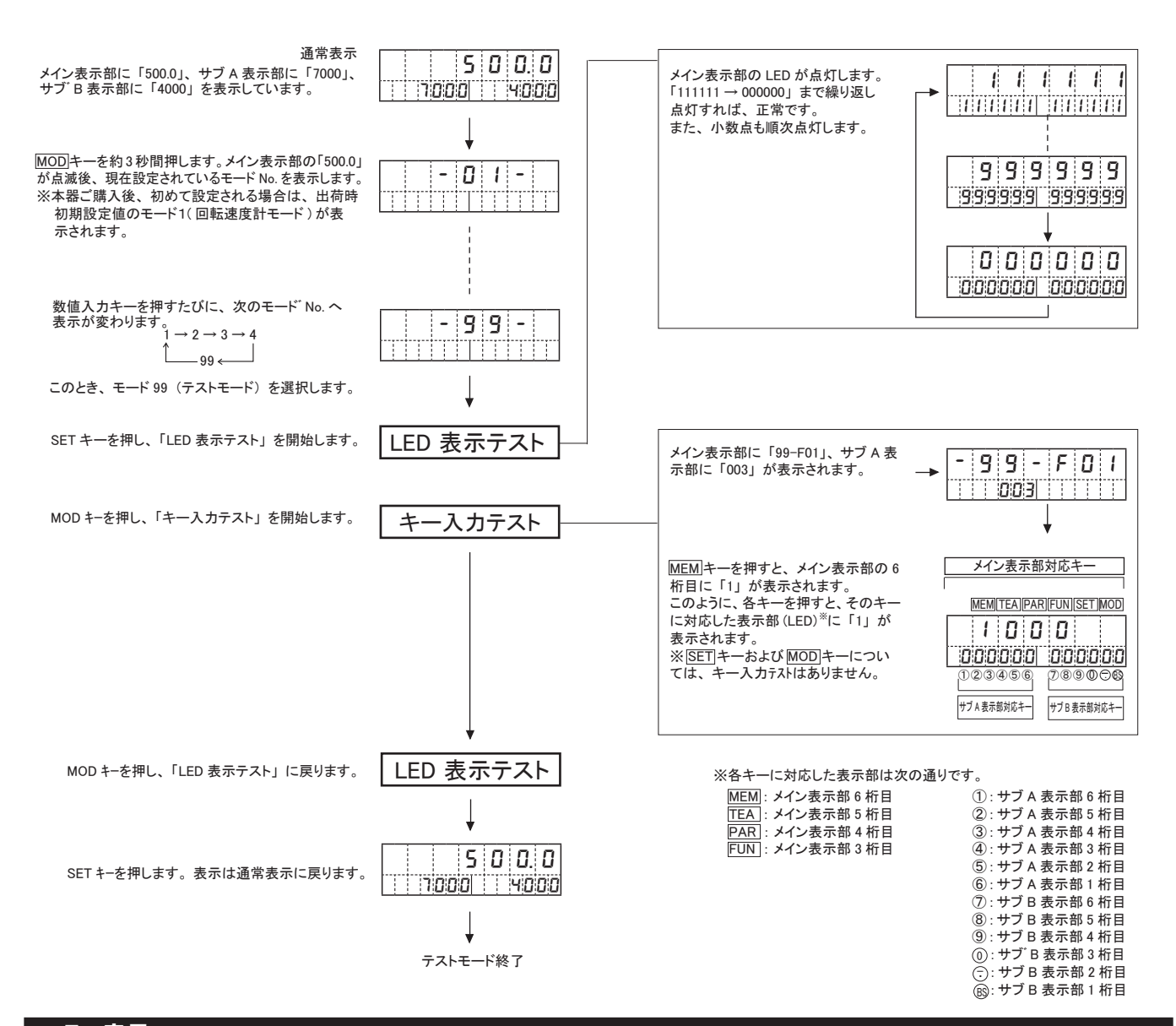

### エラー表示

DT-5TXR/DT-5TFR 共に、使用上で異常が発生すれば表示でお知らせします。 その表示内容と次の表を照合していただき、適切な処理をお願いします。

| 表示部    | 表示                | エラー内容                                     | 処 置                              |
|--------|-------------------|-------------------------------------------|----------------------------------|
| メイン表示部 | -, -, -, -, -, -, | 表示オーバーフロー時 (表示値が表示可能桁数を超えたとき)に表示します。      | 入力信号が計測範囲内(表示可能桁数)になると計測値を表示します。 |
| メイン表示部 | EE-I              | モード3(時間幅モード)において入力パルス幅が10msec以下のときに表示します。 | 入力パルス幅を計測範囲内にしてください。             |
| メイン表示部 | 5-33              | 合わせ込み機能の範囲外のとき(入力回転速度が 99,999 以上)、表示します。  | 入力回転速度を下げて、合わせ込み機能を行ってください。      |
| メイン表示部 | EE-3              | 内部メモリ呼出異常                                 | SET キーを押して、エラー表示を解除してください。注)     |

※上記以外の異常が発生した場合は、お問合せください。 注) パラメータが初期値になった場合は、パラメータを設定し直してください。また、EE-3 が解除できないときは、お問合せください。

### オプション (DT-5TXR/DT-5TFR) 共通

DT-5TXR/DT-5TFR 共に、オプション付をご購入されたお客さまは、オプション型式、仕様、接続をお確かめのうえ、正しくお使い ください。本体購入後に第1オプションを後付けされる場合、型式末尾に"R"が付くもののみが接続可能となります。ご注意ください。 (第2オプションはこの限りではありません)

| 第1オプション(端子台出力)  | DOP-FVTR | アナログ信号    |
|-----------------|----------|-----------|
| 第2オプション(コネクタ出力) | DOP-FVCR | (電圧・電流)出力 |

#### ●仕 様 (DOP-FVTR/ DOP-FVCR 共通)

| 型式        |                                                                                   |                                                             |       |  |
|-----------|-----------------------------------------------------------------------------------|-------------------------------------------------------------|-------|--|
|           | 電流出力                                                                              | 4 ~ 20mA                                                    |       |  |
| 出力        | 電圧出力                                                                              | 0 ~ 10V<br>比率計で一を表示する場合は± 10V このうち 1 つのと<br>1 ~ 5V 力が使用できます |       |  |
|           |                                                                                   | 0 ~ 1∨<br>比率計で⊖を表示する場合は± 1∨                                 |       |  |
| 白苔        | 電流出力                                                                              | 500 Ω以下                                                     |       |  |
| 貝们        | 電圧出力                                                                              | 1k Ω以上                                                      |       |  |
| 使用<br>(DO | → 本体側:PCS-E36LMD<br>コネクタ※<br>OP-FVCR)<br>かバー PCS-E36SF、<br>カバー PCS-E36LA(共に本多通信製) |                                                             | 多通信製) |  |

※ケーブルの接続はお客さまにてお願いします(DOP-FVCR のみ)

#### ●設 定(DOP-FVTR/DOP-FVCR共通)

17 ページ「ファンクション設定項目」と併せて、ご確認ください。 DOP-FVTR、または DOP-FVCR を本体に取り付けると、ファンクション の設定で次の機能が可能になります。

| ファンクション No. | 設定事項      | 機能説明                       |
|-------------|-----------|----------------------------|
| F11         | 最大アナログ信号出 | 各出力の最大値(10V、5V、1V、20mA)    |
| '''         | 力表示値      | に相当する表示値を設定します。            |
|             | 是小アナログ信号中 | この表示値以下のとき、各出力は強制的に        |
| F12         | 取小ノノロノロクロ | 最小値(0V、1V、4mA)になります。通常     |
|             | 力衣示迴      | はゼロに設定します。                 |
| E10         | アナログ信号    | 0のときは最速(約10msec)、1のときは     |
| F13         | 出力周期      | 表示周期で出力が更新されます。            |
|             |           | 最大出力(10V、1V)を100%として、%で    |
|             |           | 設定した値を上乗せして出力します。          |
| F14         | アナログ信号    | 4 ~ 20mA、1 ~ 5V 出力は各々16mA、 |
| '''         | 出力オフセット   | 4Vを100%とします。上乗せした値は最大      |
|             |           | 出力 (10V、5V、1V、20mA) 以上になりま |
|             |           | せん。通常はゼロに設定します。            |

#### オフセットなしのとき (F14=0.0%) オフセットありの

オフセットありのとき (F14=20.0%)

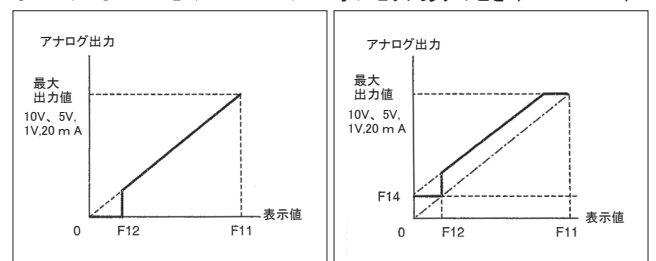

#### 【設定例 2】

1 回転 60 パルスの入力で、1000rpm のときの表示値が 200m/min。 このとき、10 V、40m/min で 0V を出力する場合、出力周期は最速 (約 10msec)とします。

- ・ステップ1:40m/min・0Vと200m/min・10Vを結ぶ線と引きます。
- ・ステップ2:0Vを通る平行線を引き、10Vに相当する速度 A(F11)を 求めます。→ A=200-40=160m/min
- ・ステップ3:0m/minのときのオフセット電圧 B を求めます。 → B=-40 ÷ 160 × 10=-2.5V
- ・ステップ 4 : B を 10V が 100.0% とした値 C (F14) に換算します。 (下 1 桁 ) → C=-2.5÷10×100=-25.0%

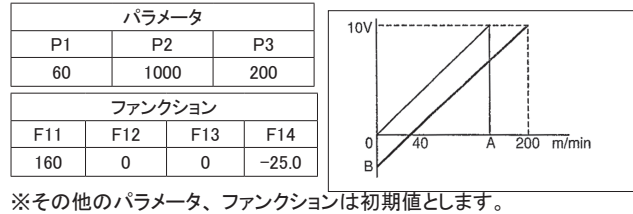

※ 40m/min 以下のときはマイナス出力となります。

●接 続 DOP-FVTR(端子台の接続)

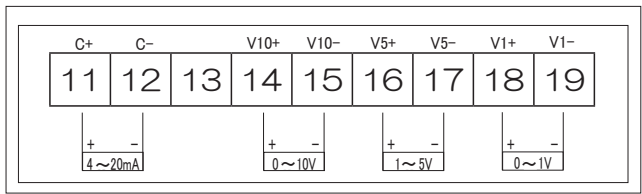

※このうち1つの出力を使用してください。

#### DOP-FVCR(コネクタの接続)

| 히므 않.풍모 히모 |        |    |           |  |  |
|------------|--------|----|-----------|--|--|
| 記万         | ニー ビノ・ |    |           |  |  |
| C+         | 1      | 19 | C-        |  |  |
| 4 ~ 20mA+  | 2      | 20 | 4 ~ 20mA- |  |  |
| 無接続        | 3      | 21 | 無接続       |  |  |
| 無接続        | 4      | 22 | 無接続       |  |  |
| 無接続        | 5      | 23 | 無接続       |  |  |
| 無接続        | 6      | 24 | 無接続       |  |  |
| 無接続        | 7      | 25 | 無接続       |  |  |
| 無接続        | 無接続 8  |    | 無接続       |  |  |
| V10+       | 9      | 27 | V10-      |  |  |
| 0 ~ 10V+   | 10     | 28 | 0 ~ 10V-  |  |  |
| 無接続        | 11     | 29 | 無接続       |  |  |
| 無接続        | 12     | 30 | 無接続       |  |  |
| V5+        | 13     | 31 | V5-       |  |  |
| 1 ~ 5V+    | 14     | 32 | 1 ~ 5V-   |  |  |
| 無接続        | 15     | 33 | 無接続       |  |  |
| 無接続        | 16     | 34 | 無接続       |  |  |
| V1+        | 17     | 35 | V1-       |  |  |
| 0 ~ 1V+    | 18     | 36 | 0 ~ 1V-   |  |  |

※このうち1つの出力を使用してください。

●コネクタの接続については P.23 の [コネクタ番号図] をご参照ください。

#### 【設定例1】

1回点1パルスの入力で、1200rpmのときの表示値が46.8m/min、このとき10Vを出力する場合、最小出力は0V、出力周期は表示周期と同じとします。

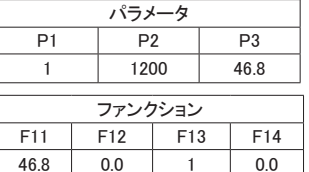

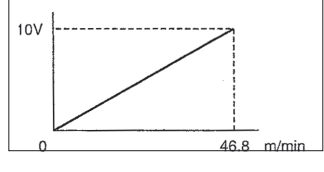

※その他のパラメータ、ファンクションは初期値とします。

#### 【設定例 3】

1回転 100 パルスの入力で、200rpm のときの通過時間(表示値)が 15分 30秒のとき 20mA を出力する場合、出力周期は表示周期とします。

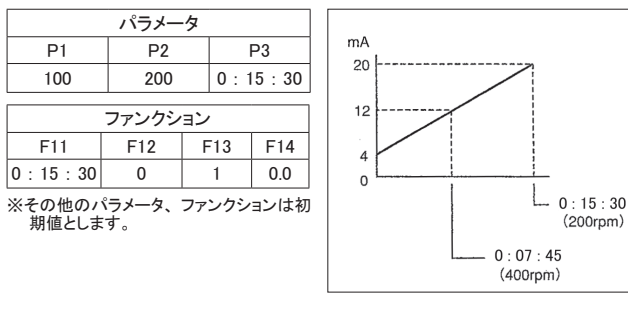

### オプション (DT-5TXAR/DT-5TFAR) 共通

DT-5TXR/DT-5TFR 共に、オプション付をご購入されたお客さまは、オプション型式、仕様、接続をお確かめのうえ、正しくお使い ください。本体購入後に第1オプションを後付けされる場合、型式末尾に"R"が付くもののみが接続可能となります。ご注意ください。 (第2オプションはこの限りではありません)

### 第1オプション(端子台出力)

DOP-TRTR トランジスタ 出力

| 型 式               | DOP-TRTR        |             |  |  |
|-------------------|-----------------|-------------|--|--|
| 出力容量              | DC30V 20mA      |             |  |  |
| 残留電圧              | VOL=1.5V 以下     |             |  |  |
|                   | 計測値<下下限設定値      | LL 信号が ON   |  |  |
|                   | 計測値<下限設定値       | L 信号が ON    |  |  |
| ᆹᆂᇉᆖ              | 下限設定値≦計測値≦上限設定値 | GO 信号が ON   |  |  |
| 山力信ち              | 上限設定値<計測値       | H 信号が ON    |  |  |
|                   | 上上限設定値<計測値      | HH 信号が ON   |  |  |
|                   | 計測值 =0          | ZERO 信号が ON |  |  |
| 出力は内部回路と絶縁されています。 |                 |             |  |  |
| 負論理オープンコレクタ出力     |                 |             |  |  |

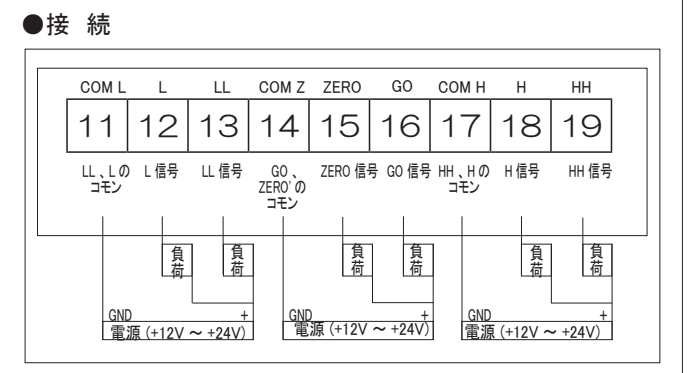

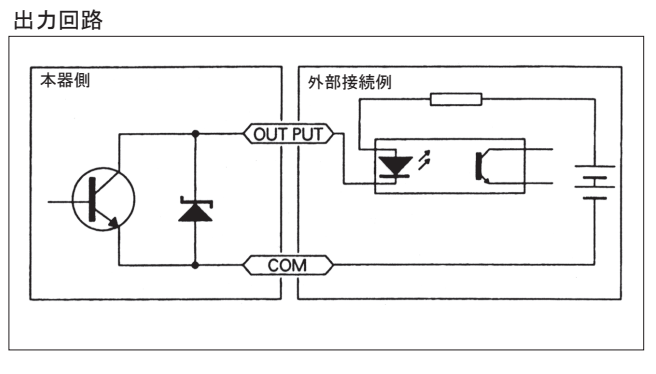

第1オプション(端子台出力)

DOP-CPTR リレー 出力

#### ●仕 様

| 型 式                       | DOP-CPTR                                                         |                                                                                                    |  |
|---------------------------|------------------------------------------------------------------|----------------------------------------------------------------------------------------------------|--|
| 点                         | 10                                                               |                                                                                                    |  |
| 拆台告                       | AC250V 5A 10 万回                                                  |                                                                                                    |  |
| 抵抗其抑                      | DC30V 5A 10 万回                                                   |                                                                                                    |  |
| 誘導負荷<br>cos <i>ф</i> =0.4 | AC250V 2.5A 10 万回                                                |                                                                                                    |  |
|                           | DC30V 2.5A 10 万回                                                 |                                                                                                    |  |
| 計測値<下限設定値                 |                                                                  | L 信号が ON                                                                                                    |  |
| 下限設定値≦計測値≦上限設定値           |                                                                  | GO 信号が ON                                                                                                    |  |
| 上限設定値<計                   | 測値                                                               | H 信号が ON                                                                                                    |  |
|                           | 型<br>式<br>抵抗負荷<br>誘導負荷<br>cos φ =0.4<br>計測0<br>限設定値≤計<br>上限設定値<計 | 型 式 DC<br>点 1C<br>抵抗負荷 AC250V 5A 10 万回<br>DC30V 5A 10 万回<br>あ導負荷 AC250V 2.5A 10 万回<br>cos φ =0.4 DC30V 2.5A 10 万回<br>計測値<下限設定値<br>下限設定値≤計測値≤上限設定値<br>上限設定値<計測値 |  |

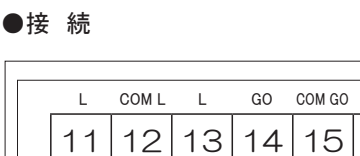

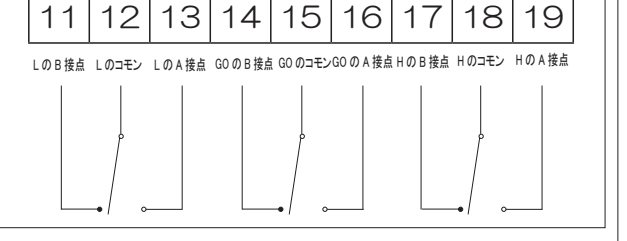

GO

Н

СОМ Н

Н

#### 出力回路

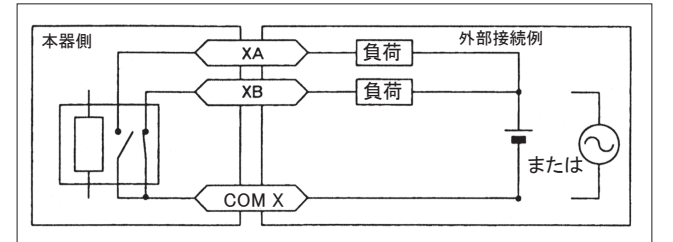

### オプション (DT-5TXAR/DT-5TFAR) 共通

DT-5TXR/DT-5TFR 共に、オプション付をご購入されたお客さまは、オプション型式、仕様、接続をお確かめのうえ、正しくお使い ください。本体購入後に第1オプションを後付けされる場合、型式末尾に"R"が付くもののみが接続可能となります。ご注意ください。 (第2オプションはこの限りではありません)

第2オプション(コネクタ出力)

DOP-BCDR BCD 出力

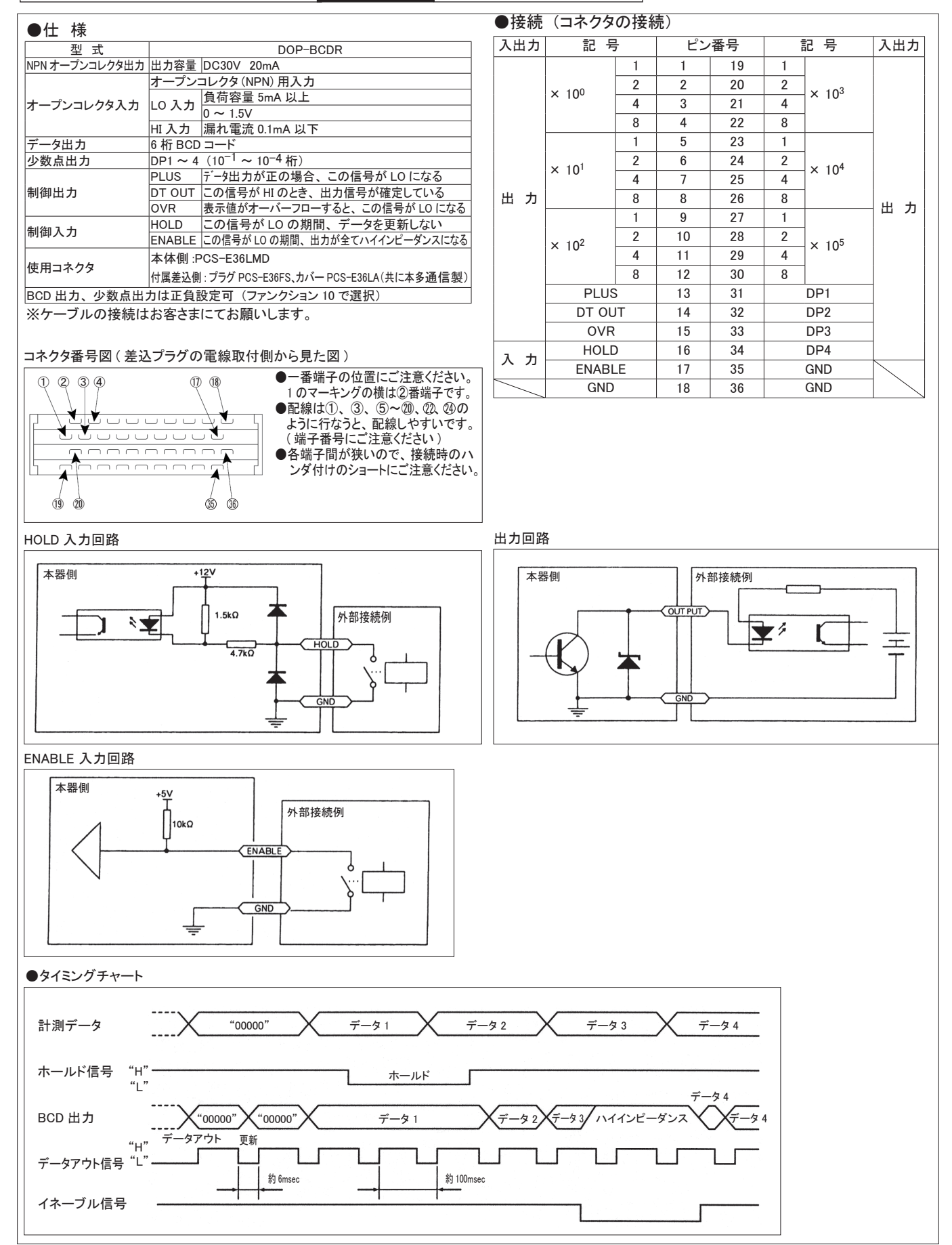

この取扱説明書は、以下の型式に適用します。

|    | 型式                          |                    | 第1ナプション (提乙公出力) |          |                 |          |
|----|-----------------------------|--------------------|-----------------|----------|-----------------|----------|
|    | AC電源仕様                      | DC電源仕様             | 第「オンンヨン(端子日山刀)  |          | 弟とオフション(コネクダ山刀) |          |
|    | DT-5TXAR                    | DT-5TXDR           | -               |          | -               |          |
|    | DT-5TXAR-FVTR               | DT-5TXDR-FVTR      | DOP-FVTR        | アナログ信号出力 | -               |          |
| Ŧ  | DT-5TXAR-CPTR               | DT-5TXDR-CPTR      | DOP-CPTR        | リレー出力    | _               |          |
| 革  | DT-5TXAR-TRTR               | DT-5TXDR-TRTR      | DOP-TRTR        | トランジスタ出力 | _               |          |
| 소  | DT-5TXAR-CPTR-FVCR          | DT-5TXDR-CPTR-FVCR | DOP-CPTR        | リレー出力    |                 | マキロが信旦出も |
| カシ | DT-5TXAR-TRTR-FVCR          | DT-5TXDR-TRTR-FVCR | DOP-TRTR        | トランジスタ出力 | DOP-FVGR        | アプログ信号山刀 |
| Ū. | DT-5TXAR-FVTR-BCDR          | DT-5TXDR-FVTR-BCDR | DOP-FVTR        | アナログ信号出力 |                 |          |
|    | DT-5TXAR-CPTR-BCDR          | DT-5TXDR-CPTR-BCDR | DOP-CPTR        | リレー出力    | DOP-BCDR        | BCD 出力   |
|    | DT-5TXAR-TRTR-BCDR          | DT-5TXDR-TRTR-BCDR | DOP-TRTR        | トランジスタ出力 |                 |          |
|    | DT-5TXAR-FVCR DT-5TXDR-FVCR |                    | -               |          | DOP-FVCR        | アナログ信号出力 |
|    | DT-5TXAR-BCDR               | DT-5TXDR-BCDR      |                 | _        | DOP-BCDR        | BCD 出力   |
|    | DT-5TFAR<br>DT-5TFAR-FVTR   |                    | _               |          |                 | -        |
| 关  |                             |                    | DOP-FVTR        | アナログ信号出力 | _               |          |
| 重動 | DT-5TFAR-CPTR               | ]                  | DOP-CPTR        | リレー出力    | _               |          |
| X  | DT-5TFAR-TRTR               |                    | DOP-TRTR        | トランジスタ出力 |                 | -        |
| 꼬  | DT-5TFAR-CPTR-FVCR          |                    | DOP-CPTR        | リレー出力    |                 | 고누ㅁ거들므삪ㅋ |
| ý  | DT-5TFAR-TRTR-FVCR          | _                  | DOP-TRTR        | トランジスタ出力 | DOF-FVOR        | アプロク信号面力 |
|    | DT-5TFAR-FVTR-BCDR          | ]                  | DOP-FVTR        | アナログ信号出力 |                 |          |
|    | DT-5TFAR-CPTR-BCDR          |                    | DOP-CPTR        | リレー出力    | DOP-BCDR        | BCD 出力   |
|    | DT-5TFAR-TRTR-BCDR          |                    | DOP-TRTR        | トランジスタ出力 |                 |          |
|    | DT-5TFAR-FVCR               |                    |                 | -        | DOP-FVCR        | アナログ信号出力 |
|    | DT-5TFAR-BCDR               |                    | -               |          | DOP-BCDR        | BCD 出力   |

※基本入力、差動入力の詳細については、下記ページをご参照ください。 基本入力: P5「DT-5TXAR 入力仕様」

差動入力:P6「DT-5TFAR 入力仕様」

※第1、第2オプションの詳細については、P22~23をご参照ください。

# ニデックドライブテクノロジー株式会社

# <u>各種 WEB</u>ページご案内

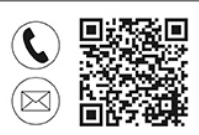

### お電話・問合せフォームでのお問い合せはこちら

https://www.nidec.com/jp/nidec-drivetechnology/inquiry/

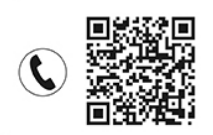

### 国内外営業拠点情報

https://www.nidec.com/jp/nidec-drivetechnology/corporate/network/sales/

Copyright NIDEC DRIVE TECHNOLOGY Corporation. All Rights Reserved.

## ニデックドライブテクノロジー株式会社

日本電産シンポ株式会社は 2023年4月1日に「ニデックドライブテクノロジー株式会社」に社名変更しました